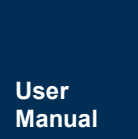

# CATCOM-100 深入使用指南

无线数传设备

UM01010101 1.1 Date:2021/6/15

.

| 类别  | 内容                     |
|-----|------------------------|
| 关键词 | 4G Cat1 DTU 用户手册       |
| 摘要  | 文档描述了4G DTU的配置方式及使用说明。 |

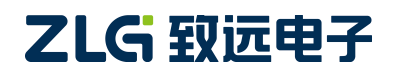

修订历史

| 版本   | 日期         | 原因     |
|------|------------|--------|
| V1.0 | 2021/03/10 | 创建文档   |
| V1.1 | 2021/04/06 | 更改文档模版 |
|      |            |        |

| - · · · |
|---------|
|         |

| 1. | 如何  | 使用此了   | 文档                                            | 1   |
|----|-----|--------|-----------------------------------------------|-----|
| 2. | 产品  | 简介     |                                               | 2   |
|    | 2.1 | 产品     | 占概述                                           | .2  |
|    | 2.2 | 面板     | 反介绍                                           | .2  |
|    |     | 2.2.1  | 指示灯                                           | .2  |
|    |     | 2.2.2  | 电源                                            | .3  |
|    |     | 2.2.3  | 串口                                            | .3  |
|    |     | 2.2.4  | GPIO □                                        | 3   |
|    |     | 2.2.5  | BAUD RST 按键                                   | 4   |
| 3. | 设备  | 配置     |                                               | 5   |
|    | 3.1 | 配置     | 置项说明                                          | .5  |
|    |     | 3.1.1  | 模块型号(DTUTYPE)                                 | .5  |
|    |     | 3.1.2  | 设备 ID 号(DTUID)                                | .5  |
|    |     | 3.1.3  | 设备硬(软)件版本号(HDVER, SWVER)                      | .5  |
|    |     | 3.1.4  | 设备名称(DTUNAM)                                  | 5   |
|    |     | 3.1.5  | SIM 卡号码(PHON)                                 | 5   |
|    |     | 3.1.6  | 工作模式(MODE)                                    | .5  |
|    |     | 3.1.7  | 数据传输模式(TRNMODE)                               | 6   |
|    |     | 3.1.8  | 短信操作模式(SMSMODE)                               | .6  |
|    |     | 3.1.9  | 数据中心主站数量(SVRCNT)                              | 6   |
|    |     | 3.1.10 | 数据中心登录密码(SVRPWD)                              | . 6 |
|    |     | 3.1.11 | 数据中心服务器参数(SVRIP, SVRNAM, SVRPORT, SVRCNTMODE) | 6   |
|    |     | 3.1.12 | SMS 传输目标号码(TRANNO4)                           | . 7 |
|    |     | 3.1.13 | HTTP 请求类型(HTTPTYPE)                           | .7  |
|    |     | 3.1.14 | HTTP 请求方式(HTTPMETH)                           | .7  |
|    |     | 3.1.15 | HTTP 请求的 URL(HTTPURL)                         | .7  |
|    |     | 3.1.16 | HTTP 请求超时时间(HTTPTIMEOUT)                      | .8  |
|    |     | 3.1.17 | HTTP 请求头信息(HTTPHEAD)                          | 8   |
|    |     | 3.1.18 | HTTP 头过滤(HTTPFILTER)                          | .8  |
|    |     | 3.1.19 | 连接标准 MQTT 服务器的 ClientID (CLIENTID)            | 8   |
|    |     | 3.1.20 | 连接标准 MQTT 服务器的用户名(MQTTUSR)                    | .8  |
|    |     | 3.1.21 | 连接标准 MQTT 服务器的密码(MQTTPASS)                    | 8   |
|    |     | 3.1.22 | 标准 MQTT 服务器的发布主题(PUBTOPIC)                    | .8  |
|    |     | 3.1.23 | 标准 MQTT 服务器的订阅主题(SUBTOPIC)                    | 8   |
|    |     | 3.1.24 | 标准 MQTT 服务器发布消息的 QOS(QOS)                     | .8  |
|    |     | 3.1.25 | ZWS 接入使能(ZWSEN)                               | 8   |
|    |     | 3.1.26 | ZWS 设备奕型(ZWSDEVTYPE)、设备柲钥(ZWSDEVSEC)          | 8   |
|    |     | 3.1.27 | 状态上报使能(ZWSSTAEN)                              | .8  |
|    |     | 3.1.28 | 状态上报周期(ZWSSTATIM)                             | 8   |
|    |     | 3.1.29 | 日志上报使能(ZWSLOGEN)                              | .8  |
| _  |     | 3.1.30 | 辺存ム平地地址(ZWSSKLADDK)                           | .9  |
|    |     |        |                                               |     |

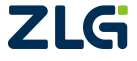

|    |     | 3.1.31      | 透传云目的地址(ZWSDSTADDR)                        | 9    |
|----|-----|-------------|--------------------------------------------|------|
|    |     | 3.1.32      | 串口1波特率(SERBAUD)                            | 9    |
|    |     | 3.1.33      | 串口 1 数据位、停止位长度(SERDAT; SERSTP)             | 9    |
|    |     | 3.1.34      | 串口 1 校验类型(SERCHK)                          | 9    |
|    |     | 3.1.35      | 串口 2 波特率(SERBAUD2)                         | 9    |
|    |     | 3.1.36      | 串口 2 数据位、停止位长度(SERDAT2; SERSTP2)           | 9    |
|    |     | 3.1.37      | 串口 2 校验类型(SERCHK2)                         | 9    |
|    |     | 3.1.38      | 心跳包间隔时间(BEATTIM)                           | . 10 |
|    |     | 3.1.39      | 心跳包数据设置(BEATDATA)                          | . 10 |
|    |     | 3.1.40      | 注册包数据使能(REGDATA)                           | 10   |
|    |     | 3.1.41      | 帧间隔时间和数据包最大长度(SERS,MTU)                    | 10   |
|    |     | 3.1.42      | APN 名称(APN)                                | .10  |
|    |     | 3.1.43      | 拨号号码(DIALNO)                               | .10  |
|    |     | 3.1.44      | APN 访问用户名、APN 访问密码(USRNAM,PWD)             | . 11 |
|    |     | 3.1.45      | 授权用户号码(USERNO1、USERNO2、USERNO3)            | .11  |
|    |     | 3.1.46      | DTU 配置密码(DTUPWD)                           | 11   |
|    |     | 3.1.47      | 获取信号强度(CSQ)                                | .11  |
|    |     | 3.1.48      | 显示帮助信息(HELP)                               | 11   |
|    |     | 3.1.49      | 复位 DTU 模块(RSTDTU)                          | .11  |
|    |     | 3.1.50      | 重新引导系统(REBOOT)                             | . 11 |
|    |     | 3.1.51      | 恢复出厂设置(DEFAULT)                            | 11   |
|    |     | 3.1.52      | 显示当前设置内容(SETLIST)                          | 11   |
|    |     | 3.1.53      | 退出配置模式(OUTSET)                             | 11   |
|    |     | 3.1.54      | 调试信息(DBGINF)                               | . 12 |
|    | 3.2 | 图形          | 《配置方式                                      | .12  |
|    |     | 3.2.1       | 本地串口配置方式                                   | 12   |
|    |     | 3.2.2       | 远程配置                                       | .14  |
|    | 3.3 | AT f        | 命令配置方式                                     | .15  |
|    |     | 3.3.1       | 进入配置模式                                     | .15  |
|    |     | 3.3.2       | 参数配置命令                                     | .15  |
|    |     | 3.3.3       | 退出配置模式                                     | .20  |
|    | 3.4 | 短信          | 盲配置方式                                      | .20  |
| 4. | 工作  | 模式          |                                            | 23   |
|    | 4.1 | <b>4G</b> i | 透明传输模式                                     | 23   |
|    | 4.2 | 简单          | 自命令短信息工作模式                                 | 24   |
|    |     | 4.2.1       | 测试设备命令                                     | .25  |
|    |     | 4.2.2       | 发送短信命令                                     | .25  |
|    |     | 4.2.3       | 读取新短信                                      | .25  |
|    |     | 4.2.4       | 查询设备状态命令                                   | 26   |
|    |     | 4.2.5       | 设备配置命令                                     | .26  |
|    |     | 4.2.6       | 重启设备命令                                     | .27  |
|    |     | 4.2.7       | 命令模式下发送短信示例                                | 27   |
|    | 4.3 | 透明          | 月短信息工作模式                                   | .27  |
|    | 4.4 | НТТ         | P 工作模式                                     | 28   |
| Ζ  |     |             | ©2021 Guangzhou ZHIYUAN Electronics Co., I | Ltd. |

|    | 4.5    | MQTT 工作模式      | 30 |
|----|--------|----------------|----|
|    | 4.6    | 透传云工作模式        | 32 |
| 5. | zws 云平 | 台接入            | 35 |
|    | 5.1    | 设备配置           | 35 |
|    | 5.2    | 设备添加           | 36 |
|    | 5.3    | 连接状态及信号强度查看    | 36 |
|    | 5.4    | 设备日志查看         | 37 |
|    | 5.5    | ZWS 远程配置       | 38 |
|    | 5.6    | 固件升级           |    |
| 6. | 用户命令   | >              | 40 |
|    | 6.1    | AT+GETDTUSTATE | 40 |
|    | 6.2    | AT+CLRSNDBUF   |    |
|    | 6.3    | AT+HTTPURL     | 40 |
|    | 6.4    | AT+DSTADDR     | 40 |
| 7. | 服务器登   | 经录注册包          | 42 |
| 8. | DTU 流量 | 统计方法           | 43 |
| 9. | 免责声明   | ]              | 44 |

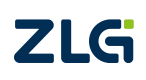

# 1. 如何使用此文档

本文档旨在帮助用户深入学习 CATCOM-100 设备的使用方法。文档介绍了设备 3 种可配 置方式的特点和使用方法,并就设备支持的几种工作模式,做了较为深入的分类阐述。用户 可根据自身应用需求,有选择性的进行文档内容的阅读

第2章节简单介绍了产品的特点和功能。

第3章节,先阐述各配置项的含义,继而深入展开,介绍了设备的3种配置方式,即图形配置方式、AT命令配置方式和短信配置方式。

第4章节,介绍了设备支持的几种工作模式。用户可根据应用需求,有选择性的进行本 章节内容的阅读。

第5~7章节,是对文档的一个补充。

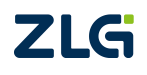

# 2. 产品简介

# 2.1 产品概述

CATCOM-100 支持移动 2G、移动 4G、联通 2G、联通 4G 和电信 4G 网络。是一款无线数 据传输终端设备,提供全透明数据通道,方便实现远程、无线、网络化的通信方式。 CATCOM-100 提供 1 路 232 和 1 路 485 接口,让您的设备轻松实现与 Internet 的无线连接。 CATCOM-100 具有网络覆盖范围广(移动网络覆盖范围,能使用移动电话的地方就可以使用)、 组网灵活快捷(安装即可使用)、运行成本低(按流量或时长计费)等诸多优点。可应用于 电力系统、工业监控、交通管理、气象、水处理、环境监控、金融证券、煤矿、石油等行业。

# 2.2 面板介绍

如图 2.1 所示, CATCOM-100 面板,分指示灯区域和接口区域,接口区域含有天线接口、 SIM 卡槽、USB 口、电源、串口(1路 232/1路 485)、GPIO 口和 BAUD RST 按键。

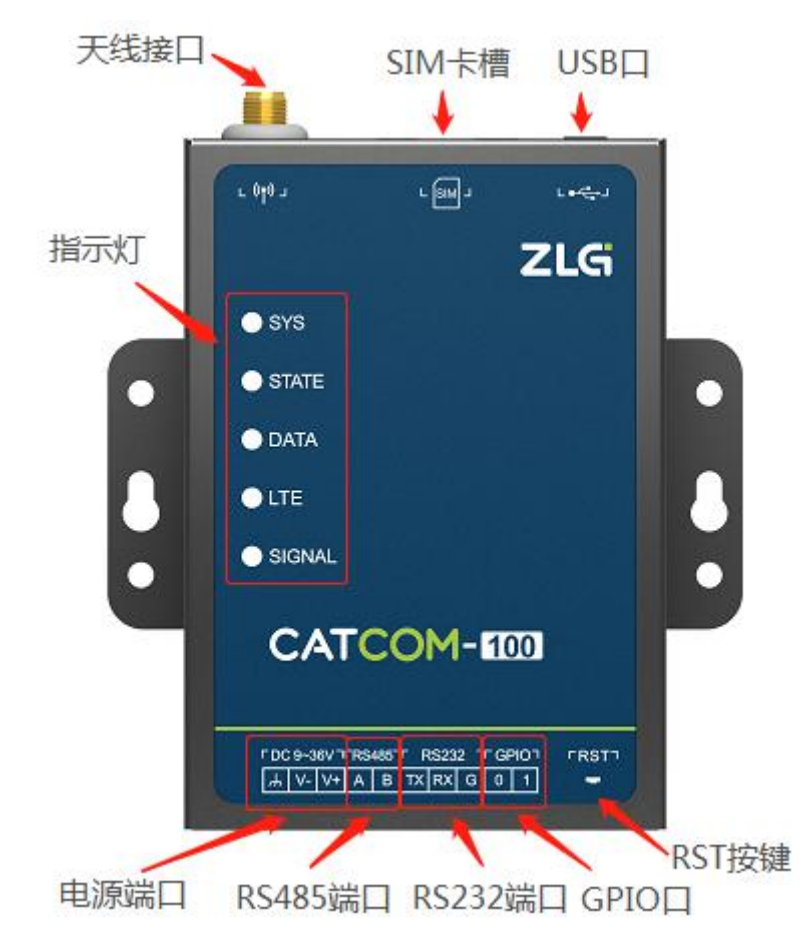

图 2.1 CATCOM-100 接口排列示意图

#### 2.2.1 指示灯

CATCOM-100 有五个指示灯,分别为 SYS、STATE、DATA、LTE、SIGNAL。

- 1) SYS 为系统指示灯,当设备正常工作时,间隔 500ms 绿色指示灯闪烁;
- 2) STATE 为状态指示灯,指示设备的工作情况,状态如表 2.1 所示。

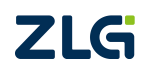

#### 表 2.1 STATE 灯工作状态

| 状态             | 说明            | 备注         |
|----------------|---------------|------------|
| 红灯 500ms 闪烁    | 设备初始化         |            |
| 红灯常亮           | 检测不到 SIM 卡    |            |
| 红灯 100ms 闪烁    | PPP 拨号        |            |
| 红绿灯交替 500ms 闪烁 | 设备进入本地或远程配置   |            |
| 绿灯常亮           | 设备连接上服务器      | 有数据通信,绿灯闪烁 |
| 绿灯 3s 快闪一次     | 设备正在连接服务器     |            |
| 绿灯 3s 快闪两次     | 设备进入命令/透明短信模式 |            |
| 熄灭             | 空闲下线          |            |

3) DATA 指示灯为串口数据收发指示灯,指示设备的串口有数据收发。

4) LTE 为网络指示灯,设备没有接入网络灯熄灭;设备注册上 2G 网络指示红灯;设备注册上 4G 网络指示绿灯。

5) SIGNAL 为信号指示灯,指示设备的信号强度,如表 2.2 所示。

#### 表 2.2 SIGNAL 灯工作状态

| 状态  | 注册 2G 网络信号强度            | 注册 4G 网络信号强度            |
|-----|-------------------------|-------------------------|
| 灯熄灭 | RSSI <= -93dBm          | RSSI <= -82dBm          |
| 红灯亮 | -93dBm < RSSI <= -83dBm | -82dBm < RSSI <= -58dBm |
| 绿灯亮 | RSSI > -83dBm           | RSSI > -58dBm           |

#### 2.2.2 电源

电源输入范围 DC 9V~36V,推荐用户使用 9V/12/24V 适配器进行供电,适配器输出功率 应在 4.5W 以上。

#### 2.2.3 串口

产品有1路232接口和1路485接口,接口独立,可同时使用。RS-232接口支持标准 波特率,范围在1200~250000bps。RS-485接口支持标准波特率,范围在1200~500000bps。 RS-485的A/B接口的上/下拉电阻均为24kΩ。接口说明如表2.3所示

| 接口名称 | 接口说明     | 1/0 | 功能描述      |
|------|----------|-----|-----------|
| 485A | 485A     | I/O | DC 40F 按口 |
| 485B | 485B     | I/O | KS485 按口  |
| TXD  | RS232 发射 | 0   | 20222 按口  |
| RXD  | RS232 接收 | I   | KS232 按口  |
| GND  | 地        | -   | 参考地       |

#### 表 2.3 串口接口说明

#### 2.2.4 GPIO 口

在 PIN 模式下 GPIO0 用于切换数据通道和短信通道,当 GPIO0 悬空或接高电平,数据使用数据通道发送,当 GPIO0 为低电平,数据使用短信通道发送。

在低功耗模式下,GPIO1用于唤醒设备,GPIO1悬空或接高电平,设备可进入休眠,GPIO1接低电平,设备唤醒。

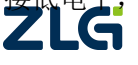

# 2.2.5 BAUD RST 按键

把该按键按下,然后让设备上电,设备使用 115200 8 N 1 的串口参数运行,方便用户忘记了设备配置的波特率时需要进入设备配置重新配置设备参数。

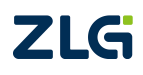

# 3. 设备配置

配置工具以可视化的方式提供了无线数传设备所有命令配置,方便用户快速上手,无需 代码也能快速验证各项操作。

CATCOM-100 具有众多可配置的参数,为此我们提供了多种方便的配置方式:

- 1) 从配置界面上来分,包括"图形配置方式"和"AT 命令配置方式"。
- 2) 从距离来分,包括"本地串口配置"、"远程网络无线配置"和"远程短信配置"。

### 3.1 配置项说明

#### 3.1.1 模块型号(DTUTYPE)

模块型号为该产品的设备编号,由 10 字节 ASCII 字符组成。该参数为只读类型,由厂家设置,用户无法修改。

#### 3.1.2 设备 ID 号(DTUID)

这是设备的唯一身份编号,通过这个编号,服务器可以识别已经连接的设备。该编号为 10 位 ASCII 字符,由厂家设定,用户无法修改。

#### 3.1.3 设备硬(软)件版本号(HDVER, SWVER)

它们反映了该设备的软硬件版本信息,参数由厂家设定,用户无法修改。用户在寻求技 术支持时,提供这些信息可以得到更有针对性的建议。

#### 3.1.4 设备名称(DTUNAM)

当使用多台 DTU 时,可使用该项配置区别不同的设备。设备名称限定为 8 字符。

#### 3.1.5 SIM 卡号码 (PHON)

该参数需要用户配置,而并非 DTU 自动生成的。这个参数不是系统运行的条件参数,即它不会影响模块的运行状态,用户没有正确配置该参数设备也能正常运行。它只是用于服务器端读取设备的手机号码。

该参数最长为 13 位 ASCII 字符,如"13712341234"。

#### 3.1.6 工作模式(MODE)

DTU 有两种工作模式,"永远在线模式"、"低功耗模式"。

1) 永远在线模式

设备上电会后主动连接预先设定好的服务器,并一直维持着在线状态,随时都可以 快速地进行数据传输。

2) 低功耗模式

设备工作在低功耗模式时,当设备连接上服务器后,如果设备没有进行数据收发, 设备自动进入休眠模式,设备跟服务器保持连接状态。设备可正常接收服务器下发的数 据和接收短信息。

设备在进入休眠后,根据配置的心跳包间隔时间定时唤醒发送心跳数据。

设备需要往服务器发数据时,需要通过把 GPIO1 拉低唤醒设备,设备唤醒后,用户即可 通过设备串口向服务器发送数据,数据发送完成,把 GPIO1 拉高,设备重新进入休眠模式。

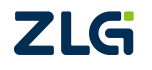

#### 3.1.7 数据传输模式(TRNMODE)

DTU 有七种工作模式, "GPRS 模式"、"SMS 模式"、"PIN 模式"、"HTTP 模式"、"DC 模式"、"MQTT 模式"和 "CLOUD 模式"。

1) GPRS 模式

在该模式下,DTU 使用 4G 通道透明传输数据。

2) SMS 模式

在该模式下,DTU 使用 SMS 通道传输数据,短信有两种操作方式:透明模式和命令模式,请参考短信操作模式(SMSMODE)命令参数。

3) PIN 模式

在该模式下,DTU 通过 GPIOO 管脚在 GPRS 和 SMS 通道下切换传输数据。当 GPIOO 悬空 或接高电平,数据使用数据通道发送,当 GPIOO 为低电平,数据使用短信通道发送。

4) HTTP 模式

在该模式下,DTU 连接 HTTP 服务器并透明传输数据。

5) DC 模式

在该模式下,DTU 连接上服务器后使用 DC 协议与服务器进行交互。

6) MQTT 模式

在该模式下,DTU 根据配置的 MQTT 服务器参数接入标准的 MQTT 服务器。

7) CLOUD 模式

在该模式下,两个 DTU 通过 ZLG 云的转发实现两个 DTU 间点对点透明收发数据的功能。

#### 3.1.8 短信操作模式(SMSMODE)

DTU 的数据传输模式工作在 SMS 模式时, DTU 有两种短信的操作模式,"透明模式"、"命 令模式"。

1) 透明模式

在该模式下,短信工作在透明传输模式。

2) 命令模式

在该模式下,通过使用短信操作 AT 命令进行短信息的收发和状态的获取。

#### 3.1.9 数据中心主站数量(SVRCNT)

本 DTU 允许设置最多 4 个数据中心, 该参数用于控制数据中心的数量, 如果将数据中 心数量设置为 1 时, 即 DTU 只与一个数据中心建立连接, 如果数据中心数量设置为多个, 即 DTU 与多个数据中心建立连接。

#### 3.1.10 数据中心登录密码(SVRPWD)

为了增加数据中心的安全性,DTU 在登录上目标服务器时会发送一包称为"注册包"的 数据(详见服务器登录注册包说明)。在注册包中会包含该参数,用户软件如果发现登录密 码不符,可以拒绝设备的登录。"登录密码"可以设置成任何8字节长的字符串。出厂设置 默认数据中心登陆密码为:88888。

#### 3.1.11 数据中心服务器参数(SVRIP, SVRNAM, SVRPORT, SVRCNTMODE)

目标服务器的设定包括 IP 地址(或域名)、端口号和连接方式。

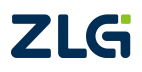

在网络通信中,有 TCP 和 UDP 两种方式通信。其中 TCP 通信是基于连接的通信方式, 通信一方为服务器另一方为客户端,在初始状态下服务器处于监听状态,等待客户端的连接, 客户端则需要主动连接服务器,实际应用中数据中心通常为服务器模式,而 DTU 通常为客 户端模式。在 TCP 通信方式下,任何一方在收到对方的数据包后都要进行应答,所以该方式 具有通信可靠的优势,但是在通信速度上会稍慢于 UDP 方式。UDP 方式是不基于连接的通 信方式,通信双方都是平等的,任何一方在收到对方的数据包后都无需进行应答。因为通信 过程的简化,所以 UDP 方式具有通信速度较快的特点,但是稳定性和数据可靠性不如 TCP 方式。

当使用 TCP 方式建立连接时,DTU 作为 TCP 客户端(Client),数据中心服务器作为 TCP 服务器(Server),该方式下 DTU 登陆数据中心服务器后即可进行数据交换;而当使用 UDP 方式连接时,则不存在上述关系,数据中心主机和 DTU 都要建立一个 UDP 连接。因为 DTU 的 IP 地址是由运营商分配的动态 IP 地址,所以公网(Internet)上的网络设备无法知道 DTU 的 IP 地址,就无法直接和 DTU 通信,在这种情况下,只能由 DTU 主动连接公网设备,而当 DTU 使用 UDP 方式发送数据到数据中心时,数据包会携带其 IP 地址和端口号信息,数据中心主机收到该数据包后,可根据该信息建立一个到 DTU 的 UDP 连接,建立成功后,双方即可进行数据交换。但是因为移动网络环境下 UDP 方式存在不稳定、易丢包的问题,所以不 推荐使用 UDP 方式。

IP 地址和端口号的用途如图 3.1 所示,其中 IP 地址用于识别网络上的各个网络设备(图中的电脑),端口号用于区别运行于同一个网络设备上的不同软件。所以通过图片我们可以 看到 DTU 连接上了 IP 地址为 121.33.243.34 的网络设备,并与该设备上端口号为 51234 的中 心软件进行通信。

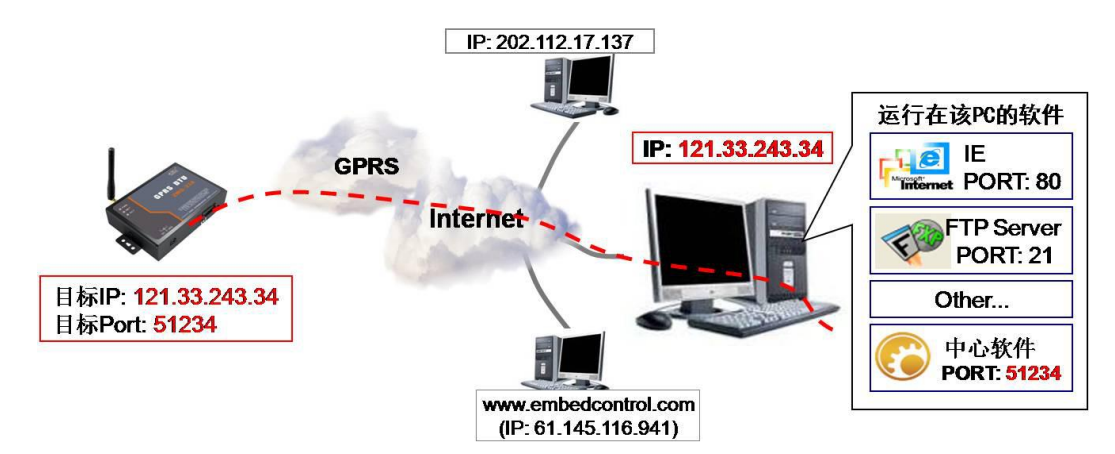

图 3.1 IP 地址及端口号的用途

#### 3.1.12 SMS 传输目标号码(TRANNO4)

当 DTU 配置为短信透明模式时,透明短信会发到配置的传输目标号码里。

#### 3.1.13 HTTP 请求类型(HTTPTYPE)

连接 HTTP 服务器的请求类型,支持 HTTP 和 HTTPS 两种方式。

#### 3.1.14 HTTP 请求方式(HTTPMETH)

连接 HTTP 服务器的请求方式,支持 GET 和 POST 两种方式。

3.1.15 HTTP 请求的 URL(HTTPURL)

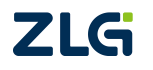

连接 HTTP 服务器请求的 URL。

#### 3.1.16 HTTP 请求超时时间(HTTPTIMEOUT)

连接 HTTP 服务器请求的超时时间,范围从 1~65534 秒。

3.1.17 HTTP 请求头信息(HTTPHEAD)

连接 HTTP 服务器的请求头信息,最大支持 70 个字符。

#### 3.1.18 HTTP 头过滤(HTTPFILTER)

配置接收到的 HTTP 报文是否需要把 HTTP 头过滤。

#### 3.1.19 连接标准 MQTT 服务器的 ClientID (CLIENTID)

配置连接标准 MQTT 服务器的 ClientID。

#### 3.1.20 连接标准 MQTT 服务器的用户名(MQTTUSR)

配置连接标准 MQTT 服务器的用户名。

3.1.21 连接标准 MQTT 服务器的密码(MQTTPASS)

配置连接标准 MQTT 服务器的密码。

3.1.22 标准 MQTT 服务器的发布主题(PUBTOPIC)

配置标准 MQTT 服务器的发布主题。

3.1.23 标准 MQTT 服务器的订阅主题(SUBTOPIC)

配置标准 MQTT 服务器的订阅主题。

3.1.24 标准 MQTT 服务器发布消息的 QOS (QOS)

配置标准 MQTT 服务器发布消息的 QOS。

#### 3.1.25 ZWS 接入使能(ZWSEN)

配置使能了 ZWS 的接入,DTU 将连接 ZWS 云,并把 DTU 连接数据中心的连接状态、信号强度和日志等信息上报到 ZWS 方便用户对 DTU 进行监测,并可通过 ZWS 对 DTU 的参数进行远程配置和固件升级等操作。

#### 3.1.26 ZWS 设备类型(ZWSDEVTYPE)、设备秘钥(ZWSDEVSEC)

当设备类型和设备密钥任一不为空时,DTU 连接 ZWS 的自定义设备;两个参数都为空时,DTU 连接 ZWS 的 dtu 设备,设备默认都为空。

#### 3.1.27 状态上报使能(ZWSSTAEN)

状态上报使能参数控制 DTU 是否向 ZWS 上报连接数据中心服务器的连接状态。

#### 3.1.28 状态上报周期(ZWSSTATIM)

DTU 使能了状态上报功能,当 DTU 连接数据中心服务器的连接状态发生改变,DTU 会 立即上报 DTU 的状态,DTU 也根据状态上报的周期,定时上报 DTU 的状态。上报连接状态的周期范围是: 30~65534 (秒)。

#### 3.1.29 日志上报使能(ZWSLOGEN)

字节数。

#### 3.1.30 透传云本地地址(ZWSSRCADDR)

该参数配置 DTU 工作在 CLOUD 模式(透传云模式)时的通信本地地址,需要进行点对 点通信的 DTU 必须要配置一个唯一的地址。

#### 3.1.31 透传云目的地址(ZWSDSTADDR)

该参数配置 DTU 工作在 CLOUD 模式(透传云模式)时的通信目的地址,用户本地的 DTU 需要跟远端的 DTU 通信时,目的地址需要配置为远端 DTU 的本地地址。目的地址配置为 65535 时,DTU 发送的数据在 ZWS 同一用户帐号下开启了透传云功能的所有设备都能接收到。

#### 3.1.32 串口 1 波特率(SERBAUD)

该参数控制 DTU 串口 1 的通信波特率,必须使用标准波特率进行通信,支持的波特率 如表 3.1 所示。

#### 表 3.1 支持的波特率

|      | 标准波特率 |      |      |       |       |       |        |        |        |        |
|------|-------|------|------|-------|-------|-------|--------|--------|--------|--------|
| 1200 | 2400  | 4800 | 9600 | 19200 | 38400 | 57600 | 115200 | 230400 | 460800 | 921600 |
|      |       |      |      |       |       |       |        |        |        |        |

注意: RS-232 接口芯片支持的最高波特率为 250000bps。

#### 3.1.33 串口1数据位、停止位长度(SERDAT; SERSTP)

这些参数控制着串口1字符数据的格式,用户根据自己串口设备的要求来设定。

#### 3.1.34 串口 1 校验类型(SERCHK)

该参数控制设备串口1通信时的校验类型,取值关系如表 3.2 所示。

#### 表 3.2 串口校验类型参数

| 校验类型 | 无校验  | 奇校验 | 偶校验  |
|------|------|-----|------|
| 设置值  | NONE | ODD | EVEN |

#### 3.1.35 串口 2 波特率(SERBAUD2)

该参数控制 DTU 串口 2 的通信波特率,必须使用标准波特率进行通信,支持的波特率 如表 3.3 所示。

#### 表 3.3 支持的波特率

| 标准波特率     |      |      |       |       |       |        |        |        |        |
|-----------|------|------|-------|-------|-------|--------|--------|--------|--------|
| 1200 2400 | 4800 | 9600 | 19200 | 38400 | 57600 | 115200 | 230400 | 460800 | 921600 |

注意: RS-485 接口芯片支持的最高波特率为 50000bps。

#### 3.1.36 串口 2 数据位、停止位长度(SERDAT2; SERSTP2)

这些参数控制着串口 2 字符数据的格式,用户根据自己串口设备的要求来设定。

#### 3.1.37 串口 2 校验类型(SERCHK2)

该参数控制模块串口2通信时的校验类型,取值关系如表3.4所示。

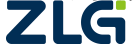

#### 表 3.4 串口校验类型参数

| 校验类型 | 无校验  | 奇校验 | 偶校验  |
|------|------|-----|------|
| 设置值  | NONE | ODD | EVEN |

#### 3.1.38 心跳包间隔时间(BEATTIM)

DTU 连接上服务器后,如果长时间没有产生数据流,这条连接将被运营商切断。为了保持连接的激活状态,DTU 将间歇性的向服务器发送一字节无意义的数据(缺省设置为 0xFE),这个数据称为心跳包。两个心跳包之间的间隔时间可以根据当地的网络情况来设定,一般为数十秒。

用户可以通过这个参数来设置心跳包间隔时间,取值范围为 30~65534 (单位:秒)。

#### 3.1.39 心跳包数据设置(BEATDATA)

出厂默认的 DTU 心跳包数据为十六进制数 0xFE。用户也可以自行设定心跳数据,如: "0x3F",使用 AT 指令配置时,格式为: "AT+BEATDATA=3F"。最多可设置 32 字节的心跳包数据。

#### 3.1.40 注册包数据使能(REGDATA)

DTU 连接上服务器后, DTU 会先向服务器上发 52 个字节的注册包, 用于服务器识别 DTU 的信息, 如果用户不需要这个注册包, 可通过该命令把注册包使能或关闭, 在关闭注册包后, DTU 的远程配置工具将不能使用, 只能通过远程发送 AT 命令的方式远程配置 DTU。

#### 3.1.41 帧间隔时间和数据包最大长度(SERS, MTU)

在串口收到一个字节数据后,如果在设定的帧间隔时间内没有收到新的数据,那么该字节之前的串口数据作为一包,下一字节数据作为下一包的开始,如图 3.2 所示。如果用户对传输的数据有分帧的要求,那么可以使用该方法分包。

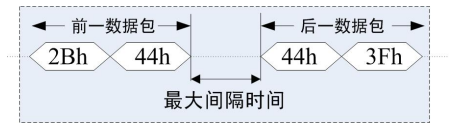

#### 图 3.2 帧间隔时间对分包的控制

注意:如果"帧间隔时间"或者"数据包最大长度"设置得过小,那么 DTU 发出的网络包中用户数据所占比例会下降,将导致流量上升。如果设置得过大,那么会导致 DTU 发出的数据包变大(不会超过"最大包长"值),传输延时也会增加。具体参数用户可以自己把握,如果对数据没有分帧要求,建议"帧间隔时间"设置为数百毫秒(默认值为 100ms), "数据包最大长度"设置为数百字节(默认值为 1024 字节)。

如果"帧间隔时间"设置得过大,用户发送配置命令后设备返回的应答时间就会很长,使用配置工具配置设备有可能会进入不了配置状态,可以把 BAUD RST 按键按下,再让设备重新上电,即可使用默认的串口参数进入配置状态。

#### 3.1.42 APN 名称(APN)

该参数默认为 "CMNET",这个参数是移动默认的接入点,使用普通的 SIM 卡时使用默认值即可,在使用专有的 APN 卡时,根据运营商提供的 APN 名称进行修改。

# 3.1.43 拨号号码(DIALNO)

该参数默认为"\*99\*\*\*1#",通常使用默认值即可。

#### 3.1.44 APN 访问用户名、APN 访问密码(USRNAM, PWD)

如果使用 VPN 业务,那么这些参数根据实际情况填写,否则使用默认值。

#### 3.1.45 授权用户号码(USERNO1、USERNO2、USERNO3)

DTU 设备一共可以设置三个授权号码,被授权的号码可以用短信对 DTU 进行参数配置 和短信唤醒。

#### 3.1.46 DTU 配置密码(DTUPWD)

进行短信配置时的密码,DTU 配置密码必须配置为 6 个字符。

#### 3.1.47 获取信号强度(CSQ)

这是一个只读的配置项,主要用于系统调试时了解 DTU 所处地点的信号情况。使用该 命令获得的应答格式为 "+CSQ: xx,yy"。

xx 参数为信号强度,当连接的是 2G 网络时 xx 的范围为 "0~31",其中 31 表示信号最强,0 表示最弱,但是只有 "10~31"的强度才可以正常通信;当连接的是 4G 网络时 xx 的范围为 "0~97",其中 97 表示信号最强,0 表示最弱。如果输出为 "+CSQ: 99,99" 时表示无信号。

yy 参数为信号接收质量,范围为 "0~7",0 表示最好,7 表示最差;如果值是 99 表示为知或不可检测。

#### 3.1.48 显示帮助信息(HELP)

使用该命令后,可以在串口上获得一张帮助表格,方便用户在没有用户手册和专用配置 工具的情况下配置 DTU 参数。

**注意**: HELP 命令返回的应答会分段显示,使用串口终端显示时,需要输入任意键让应 答全部输出显示完整后才可以发送下一条 AT 命令。

#### 3.1.49 复位 DTU 模块(RSTDTU)

当执行了该命令时,模块将执行一次软件复位动作。

#### 3.1.50 重新引导系统(REBOOT)

当执行了该命令时,可以使系统产生硬件复位。

#### 3.1.51 恢复出厂设置(DEFAULT)

当使能该项目时,模块将恢复出厂设置,主要用于 DTU 配置错乱后恢复出厂设置。

#### 3.1.52 显示当前设置内容(SETLIST)

虽然使用读命令可以读出任何一个配置项目的内容,但是要批量读取的话就要多次发送 读命令,影响操作效率,特别在远程配置模式下很不方便。此时可以使用"列出系统所有已 配置参数"命令来获取所有可配置项目的当前配置参数(只写项目将不被获取)。

#### 3.1.53 退出配置模式(OUTSET)

用户在完成所有配置工作后,使用该命令可以使 DTU 退出配置模式,然后使用新配置 的参数进入正常工作模式。

在远程配置模式下使用该命令后, DTU 将首先断开与服务器的连接, 然后进行设备配置, CO2021 Guangzhou ZHIYUAN Electronics Co., Ltd.

在新参数生效后,DTU 将再连接服务器,这个过程大约需要几十秒的时间。

#### 3.1.54 调试信息(DBGINF)

该参数控制着设备的调试信息是否输出。工作人员在现场调试 DTU 时, DTU 会从串口 上打印输出设备的工作信息,比如正在连接服务器的信息等,通过这些调试信息可观察 DTU 的工作情况。在系统调试结束后,调试信息就没有用处了,可以关闭该功能。

# 3.2 图形配置方式

# 3.2.1 本地串口配置方式

CATCOM-100 提供一路 RS232 串口和一路 RS485 接口, RS232 串口和 RS485 接口都可以 对设备进行配置。用户根据实际配置情况选择合适的接口形式对设备进行配置。

在使用 RS232 接口配置设备时,使用配套的 RS232 通信电缆按照线缆的颜色与设备 PVC 的颜色对应一致,一头连接设备其中一路的串口,另一头连接电脑的串口,并把设备上电, 接线如图 3.3 所示。

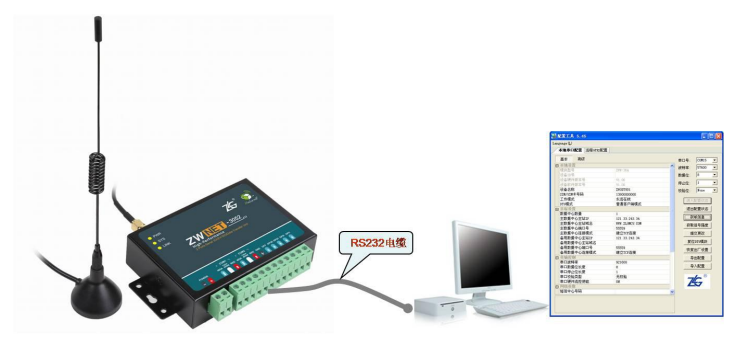

图 3.3 本地配置示意图

按照提示步骤安装 CATCOM-100 的配置工具,安装完成后,可以见到如图 3.4 的配置界 面。

| nguage( <u>L</u> ) |          |          |                     |                                         |     |
|--------------------|----------|----------|---------------------|-----------------------------------------|-----|
| 本地串口配置             | 远程GPRS配置 |          |                     |                                         |     |
| 基本 高级              | I        | E        | 1日号:                | COM1                                    | +   |
| 日本地设置              |          | <u>ہ</u> | outer as the second | 57600                                   | *   |
| 模块型号               |          |          | ×19+-               | 01000                                   |     |
| 设备ID号              |          | = 3      | 約据位:                | 8                                       |     |
| 设备硬件版本             | 1        | f        | 真止位:                | 1                                       | -   |
| 设备软件版本             | 2        |          |                     | 17                                      |     |
| 设备名称               |          | 1        | 交验位:                | None                                    |     |
| SIM/UIM卡号码         |          |          | <b>3</b> # λ        | 的理论                                     | i i |
| 工作模式               |          |          | 四八                  | 配直状态                                    | J   |
| DTU 模式             |          |          | 退出                  | 配置状态                                    |     |
| 劉皓传綱幌式             |          |          |                     | To Jan da                               |     |
| 超信保作模式             |          |          |                     | 収信息                                     |     |
| 日日外交直<br>新祝市が新具    |          |          | 获取                  | 信号强度                                    |     |
| 数据中心数量<br>士粉相由心士;  | TP       |          | 18                  | × 75.14                                 |     |
| 主数据中心主动            | 1.1      |          | 1Æ                  |                                         |     |
| 主数据中心端[            | 1号       |          | 复仓                  | DTU模块                                   |     |
| 主数据中心连续            | 種式       |          | Att Art             | 111 1 1 1 1 1 1 1 1 1 1 1 1 1 1 1 1 1 1 |     |
| 备用数据中心             | ы.<br>ыр |          |                     | 四) 改直                                   |     |
| 备用数据中心             | 站域名      |          | 루                   | 出配置                                     | Ľ.  |
| 备用数据中心。            | 印号       |          |                     | 3 8799                                  | 1   |
| 备用数据中心             | E接模式     | -        | 4                   | 八配宜                                     | J   |
|                    |          |          |                     | -                                       |     |
|                    |          |          | -                   | R                                       |     |

图 3.4 CATCOM-100 配置界面

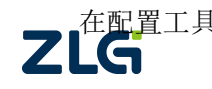

至<u>配置</u>工具的右上角根据设备配置的串口波特率设置正确的参数,设备出厂默认的串口 ©2021 Guangzhou ZHIYUAN Electronics Co., Ltd. 参数为:1152008N1,如果用户忘记了设备配置的串口参数,可把 BAUD RST 按键按下然后 设备重新上电,使用 1152008N1 的串口参数对设备进行重新配置。

配置 DTU 的操作步骤如下:

- 1) 单击【进入配置状态】,此时原来灰色的按钮变为有效;
- 单击【获取信息】,界面出现设备当前的配置信息,如图 3.5 所示,用户根据实际更改 各个配置;

|                                                                                                    |                                                                                       |                               | 串口是・       | COM1             | -   |
|----------------------------------------------------------------------------------------------------|---------------------------------------------------------------------------------------|-------------------------------|------------|------------------|-----|
| - 本地设置                                                                                                    |                                                                                       |                               |            |                  | -   |
| 模块型号                                                                                                    | ZWNET3152                                                                             |                               | 波特率:       | 115200           | *   |
| 设备ID号                                                                                                    | 2031493430                                                                            | _                             | 数据位:       | 8                | -   |
| 设备硬件版本号                                                                                                    | V1.01                                                                                 | -                             |            |                  |     |
| 设备软件版本号                                                                                                    | V1.00                                                                                 |                               | 停止位:       | 1                | *   |
| 设备名称                                                                                                    | ZWGDTU01                                                                              |                               | 核验位:       | None             | Ŧ   |
| _SIM/VIM卡号码                                                                                                    | 1380000000                                                                            |                               | DOCTOR LAR |                  |     |
| 工作模式                                                                                                    | 永远在线                                                                                  | -                             | 进入         | 配罟状态             |     |
| 数据传输模式                                                                                                    | SMS                                                                                   |                               | 7-m 7 0    | and and to creat |     |
| 短信操作模式                                                                                                    | 命令模式                                                                                  |                               | 退出         | 配置状态             |     |
| 3 目标设置                                                                                                    |                                                                                       |                               | **         | 而信白              | i   |
| 数据中心数里                                                                                                    | 1                                                                                     |                               | 沃          | 职情思              | J   |
| 数据中心1 IP                                                                                                    | 121.33.243.34                                                                         |                               | <b>获取</b>  | 信号强度             |     |
| 数据中心1 域名                                                                                                    | WWW. ZLGMCU. COM                                                                      |                               |            |                  | ,   |
| 数据中心1 端口号                                                                                                    | 55556                                                                                 |                               | 提          | 交更改              |     |
| 数据中心1 连接模式                                                                                                    | 建立TCP连接                                                                               |                               | 「同日        | -0710454-0       | i i |
| 数据中心2 IP                                                                                                    | 121.33.243.34                                                                         |                               | 夏四         | 加加煤状             | J   |
| 数据中心2 域名                                                                                                    | WWW. ZLGMCU. COM                                                                      |                               | 恢复         | 出厂设置             |     |
| 数据中心2 端口号                                                                                                    | 55557                                                                                 |                               |            |                  | ,   |
| 数据中心2 连接模式                                                                                                    | 建立TCP连接                                                                               |                               | 导          | 出配置              |     |
| 数据中心3 IP                                                                                                    | 121.33.243.34                                                                         | -                             | E          | ) 第1里            | i i |
| 数据中心2 端口号<br>数据中心2 连接模式<br>数据中心3 IP<br>TF模式<br>永远在线: DTU将使用心器包结<br>变体T线: 如果在规定的时间<br>达的连接,以节约流量,时间内<br>。 "如用我想"的错误 | 55557<br>建立TCF连接<br>121.33.243.34<br>计与数据中心的连接,如果意外街<br>**空闲下纽扫词"顶目控制<br>"空闲下纽扫词"顶目控制 | ▼<br>該将迅速<br>断与数据中<br>副部GPRS模 |            |                  |     |

图 3.5 配置界面

在上图中,虚线方框中的灰色选项是用户无法修改的,其中包含设备型号、ID 号和软 硬件版本号,而其它配置项为用户可修改的。例如配置选项【工作模式】含有四个参数,分 别为:永远在线、空闲下线、空闲掉电、低功耗模式。用户根据实际需要配置相应的参数, 各个参数的说明可见配置界面的底部(红色方框中);

- 3) 单击【提交更改】,配置的参数在设备初始化完成后生效。用户在修改各项配置之后, 必须提交修改才能将参数写入设备中,否则修改是无效的。提交修改后退出配置,设备 将进行初始化工作,被修改的参数在初始化完成时生效;
- 4) 单击【获取信息】,此时修改后的信息出现在界面上,此步方便用户观察所修改的参数 是否写入设备;
- 5) 【退出配置状态】。

注意:

- CATCOM-100 支持一路 232 串口和一路 485 接口,当使用其中一路接口进行配置时, 另外一路接口将不能再进行配置,只有其中一路退出配置状态后,另一路接口才能 进行配置;
- 进入配置,设备最大空闲时间为四分钟,即用户在四分钟内没有进行获取信息或提 交更改等操作,系统会自动退出配置状态;

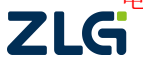

4) 如果配置的参数里包含有 '=' 号,使用图形配置界面能配置该参数,但读取到的 配置参数会从 '=' 号处截断,使用串口调试工具,用 AT 命令的方式配置可避免这 个问题。

### 3.2.2 远程配置

该方式适合工作人员在不方便到工程安装现场进行设备调试时使用,工作示意如图 3.6 所示。

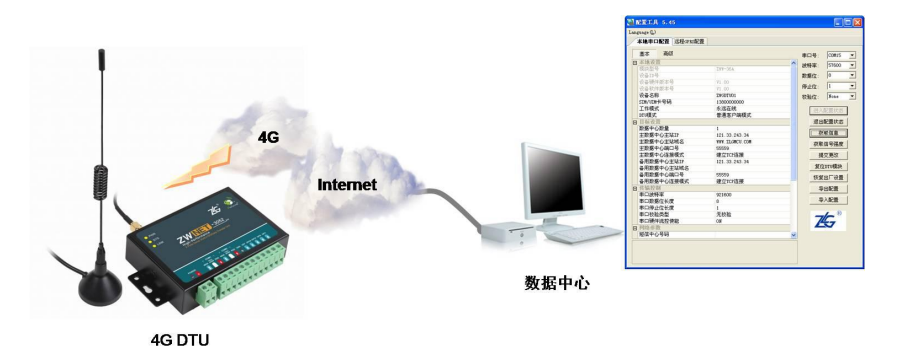

图 3.6 远程配置示意图

如图 3.7 所示,远程无线配置步骤如下:

| 실 DTU配置工具          | 5.48       |         |      |                    | _ = ×              |
|--------------------|------------|---------|------|--------------------|--------------------|
| Language(L)        |            |         |      |                    |                    |
| 本地串口配置             | 远程GPRS配置   |         |      |                    |                    |
| 配置 数据传输            |            |         | _ 序号 | 登录时间   IP          | 地址 计设备名称           |
| 基本高级               | Ŗ          |         | 1    | 08/11 14:56:53 112 | . 96.66.1 ZWGDTU01 |
| □ 本地设置             |            | <b></b> |      |                    |                    |
| 模块型号               |            |         |      |                    |                    |
| 设备ID号              |            | =       |      |                    |                    |
| 设备硬件版本等            | ÷          |         |      |                    |                    |
| 设备软件版本书            | 5          |         |      |                    |                    |
| 设备名称               |            |         |      |                    |                    |
| SIM/UIM卞号码<br>エ佐博士 |            |         |      |                    |                    |
| 上作快入               |            |         |      |                    |                    |
| いい換え、              |            |         |      |                    |                    |
| 数据 译 制 候 式         |            |         |      |                    |                    |
| 回日标设置              |            |         |      |                    |                    |
| 数据中心数量             |            |         | •    |                    | •                  |
| 主数据中心主动            | ЬIP        |         |      | 服体器端口・ 55559       | 停止                 |
| 主数据中心主动            | 占域名        |         |      | 70X 35 80 4mg H .  |                    |
| 主数据中心端口            | 그号         |         |      | 进入配置状态             | 退出配置状态             |
| 主数据中心连持            | <b>妾模式</b> |         |      | 太阳信白               | 艾耶信旦涩度             |
| 备用数据中心部            | 主站IP       |         |      | 初天4次1百,尼。          | 初天中区1百1万万里)反       |
| 备用数据中心             | 主站域名       |         |      | 提交更改               | 复位DTU模块            |
| 备用数据中心。            | 嵩口号        | -       |      | 自动和平集              | 停止HTO写集            |
| 区田粉屛山心             | 车 连 桓 🕆    | · · ·   |      | ALHOID ASK         | 1711-10/1/96       |
|                    |            |         |      | 回传测试               | 恢复出厂设置             |
|                    |            |         |      | 导出配置               | 导入配置               |
|                    |            |         |      | 今山町草               | 每八配宜               |

图 3.7 远程配置界面

- 远程配置的首要条件是 DTU 能够连接服务器并且正常的收发数据。前期准备,用配置 工具建立 TCP 服务器,等待 DTU 连接:在配置工具中选择【远程 GPRS 配置】;设置服 务器端口号,例如图 3.7 中端口号设置为 55559(用户根据实际值设置);启动服务,等 待用户设备连接到配置软件;
- 2) DTU 连接成功显示连接信息,单击【进入配置状态】。DTU 连接配置工具后,会显示当前的连接信息,如图 3.7 所示。有多个设备同时连接上配置工具时,请选择需要配置的设备,然后单击【进入配置状态】,由于网络原因,远程配置可能会比本地配置响应时\_\_\_\_\_间稍长,请耐心等候;

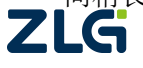

获取配置信息,修改配置,提交修改;此步骤和本地配置步骤类似,请参考本地串口配置方式一节。

**注意**:使用配置工具对 DTU 进行远程配置时,必须要先在本地串口配置界面,将【DTU 注册包数据使能】配置项配置为 ON,否则 DTU 将连接不上远程配置服务器。

#### 3.3 AT 命令配置方式

用户可以通过向 DTU 的串口发送 AT 命令实现 DTU 的配置,这种方式方便用户的设备(如单片机等)自动对 DTU 进行配置。DTU 的图形配置方式本质上也是通过 AT 命令的方式实现 DTU 的配置。

#### 3.3.1 进入配置模式

DTU 设备上电后,设备处于正常工作状态,要使用 AT 命令对设备进行参数配置,需要 先发送进入配置命令让设备进入配置状态后,才能发送 AT 配置命令。

通过串口向 DTU 发送如表 3.5 所示格式的字符串(波特率等参数为 DTU 当前的工作参数),可使 DTU 退出当前正常工作状态,进入配置模式。图 3.8 为输入数据的数据流示意图。

为了保证"进入配置命令"与正常工作时的数据流不混淆,在命令发送前后要空闲一段 时间,时间值为帧间隔时间(受 SERS 命令项控制,出厂默认为 100ms)。

如果成功进入配置模式,模块将返回字符串"OK"(大写字母)。

表 3.5 从正常工作模式进入配置模式

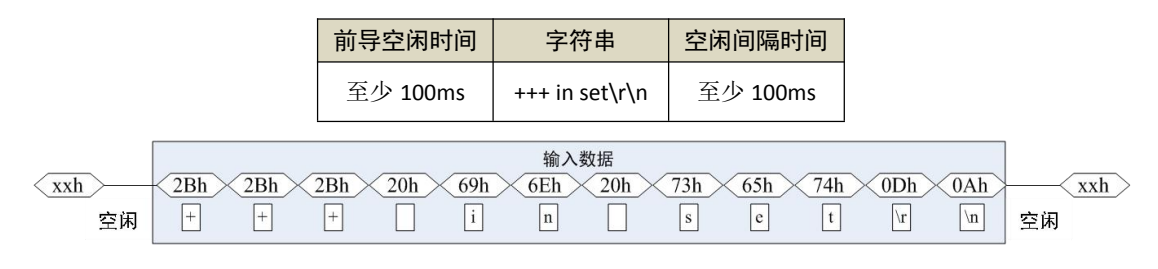

#### 图 3.8 进入配置模式串口数据流

#### 3.3.2 参数配置命令

在 DTU 进入配置模式后,即可向 DTU 发送带有配置信息的命令帧,通过命令帧对 DTU 参数进行读写。命令帧全部使用 ASCII 字符,这方便用户在没有配置工具的情况下使用超级 终端进行参数配置,同时也让用户在自己的设备上很容易编写 DTU 配置程序。

命令帧格式如表 3.6 所示。命令分两类,写命令与读命令。写命令用于配置 DTU 的参数, 读命令用于查询 DTU 当前的配置。格式上的区别在于读命令不带有配置参数,且命令代号 后的字符不同,写命令为"=",表示赋值,读命令为"?",表示询问。所有命令以回车换行 (\r\n)结束。

| 表 | 3.6 | 配置命令帧格式 | t |
|---|-----|---------|---|
| ~ | •.• |         | v |

| 命 | 令帧类型 | 格式             |  |  |
|---|------|----------------|--|--|
| - | 写命令  | AT+命令代号=参数\r\n |  |  |
| 写 | 正确   | OK\r\n         |  |  |
| 应 | 命令错  | ERR CMD\r\n    |  |  |

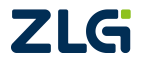

| 答 | 参数错 | ERR DATA\r\n   |
|---|-----|----------------|
| Ì | 读命令 | AT+命令代号?\r\n   |
| i | 读应答 | AT+命令代号=参数\r\n |

命令代号因配置对象不同而各不相同,这些命令代号必须是符合规定的(如表 3.7 所示), 如果使用其它的命令代号, DTU 将返回 "ERR CMD"。

如果写命令中附带的配置参数不合法(比如波特率超出了允许范围), DTU 将拒绝接受 该参数,并返回"ERR DAT"。

图 3.9 为数据流示意图,第一条为"设备名称"设置命令(AT+DTUNAM =ZLGMCU01), 第二条为"设备名称"读取命令(AT+DTUNAM?),第三条为模块对读命令的应答(AT+ DTUNAM =ZLGMCU01)。

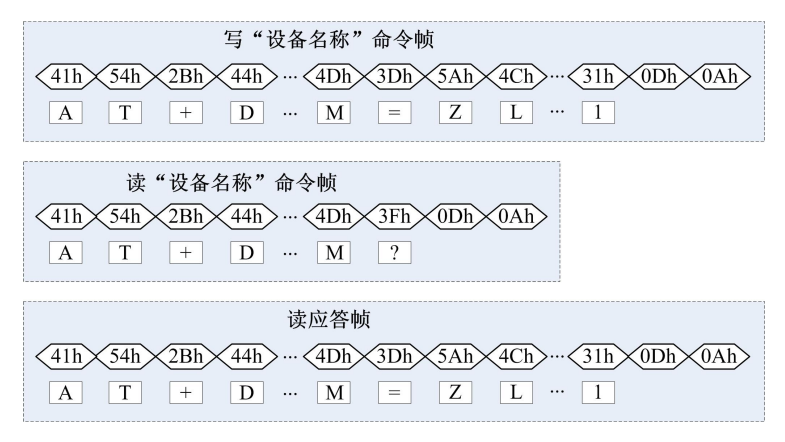

#### 图 3.9 配置命令帧示意图

说明:

- 1) 命令帧中所有数据为 ASCII 编码的字符,所有输入字符不区分大小写;
- 2) 命令代号,根据表 3.7 查得;
- 3) 写命令帧中的参数长度受限制,最大长度由表 3.7 查得。

**DTU** 可以通过命令配置的参数如表 3.7 所示。所有参数按功能分类,有的参数为只读类型(如模块型号和软硬件版本号等参数),有的参数为只写类型(如数据中心登录密码)。

**注意**: DTU 只能同时处理一条命令,在该命令处理结束前(返回执行结果前),DTU 将不接受新的命令。也就是说使用 AT 命令进行配置必须逐条进行,即一条指令有了操作结果 后(对或错)才能进行下一条命令的操作,否则 DTU 将抛弃后面的指令(也可以认为 DTU 设备只能缓存一条指令)。

|                                                  | 功能名称    | 类<br>型 | 命令代号    | 最大<br>长度 | 设置值            |
|--------------------------------------------------|---------|--------|---------|----------|----------------|
|                                                  | 模块型号    | R      | DTUTYPE | 10       | 如"CatCOM-100"  |
| 本地                                               | 设备 ID 号 | R      | DTUID   | 10       | 为设备唯一 ID,不可改写  |
| 设置                                               | 设备硬件版本号 | R      | HDVER   | 5        | 如 <b>V1.01</b> |
|                                                  | 设备软件版本号 | R      | SWVER   | 5        | 如 <b>V1.02</b> |
| ZLG ©2021 Guangzhou ZHIYUAN Electronics Co., Ltd |         |        |         |          |                |

表 3.7 DTU 配置命令代号

User Manual

|     | 设备名称             | RW   | DTUNAM        | 8  | 如"ZWGDTU01"                  |
|-----|------------------|------|---------------|----|------------------------------|
|     | SIM 卡号码          | RW   | PHON          | 13 | 如"13012341234"               |
|     | 工作措计             | DIA  |               | c  | ONLIN: 永远在线                  |
|     | 上作模式<br>         | RW   | MODE          | 6  | LOWPWR: 低功耗模式                |
|     |                  |      |               |    | GPRS: 4G 网络透明传输模式            |
|     |                  |      |               |    | SMS: SMS 透明传输模式              |
|     |                  |      |               |    | PIN: PIN 模式                  |
|     | 数据传输模式           | RW   | TRNMODE       | 4  | HTTP:接入 HTTP 服务器             |
|     |                  |      |               |    | DC: DC 传输协议                  |
|     |                  |      |               |    | MQTT: 接入标准 MQTT 服务器          |
|     |                  |      |               |    | CLOUD:透传云模式,实现 DTU<br>间点对点通信 |
|     |                  | DW   |               |    | clarity mode:透明模式            |
|     | 短信 <b>探</b> 作 模式 | RW   | SMSMODE       | 12 | AT mode: 命令模式                |
| -   | 数据中心数量           | RW   | SVRCNT        | 1  | 1~4(默认为1)                    |
|     | 数据中心登录密码         | W    | SVRPWD        | 8  | 如"12345678"                  |
|     | 数据中心 1 IP        | RW   | SVRIP1        | 15 | 如"121.33.243.34"             |
|     | 数据中心1 域名         | RW   | SVRNAM1       | 70 | 如"www.zlgmcu.com"            |
|     | 数据中心1端口号         | RW   | SVRPORT1      | 5  | 如"6006"                      |
|     | **               | RW   | SVRCNTMODE1   | 3  | TCP:建立 TCP 连接                |
|     |                  |      |               |    | UDP:建立 UDP 连接                |
| 目标设 | 数据中心 2 IP        | RW   | SVRIP2        | 15 | 如"121.33.243.34"             |
| 置   | 数据中心2 域名         | RW   | SVRNAM2       | 70 | 如"www.zlgmcu.com"            |
|     | 数据中心 2 端口号       | RW   | SVRPORT2      | 5  | 如"6006"                      |
|     | 粉据山心 7 连挖档式      | D\\/ |               | 2  | TCP:建立 TCP 连接                |
|     | 数据中心 2 建铵铁式      |      | SVRCIVINIODEZ | 5  | UDP:建立 UDP 连接                |
|     | 数据中心 3 IP        | RW   | SVRIP3        | 15 | 如"121.33.243.34"             |
|     | 数据中心3 域名         | RW   | SVRNAM3       | 70 | 如"www.zlgmcu.com"            |
|     | 数据中心 3 端口号       | RW   | SVRPORT3      | 5  | 如"6006"                      |
| -   | 数据中心3连接模式        | RW   | SVRCNTMODE3   | 3  | TCP:建立 TCP 连接                |

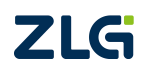

|             |                    |    |             |     | UDP:建立 UDP 连接      |
|-------------|--------------------|----|-------------|-----|--------------------|
|             | 数据中心 4 IP          | RW | SVRIP4      | 15  | 如"121.33.243.34"   |
|             | 数据中心4 域名           | RW | SVRNAM4     | 70  | 如"www.zlgmcu.com"  |
|             | 数据中心4 端口号          | RW | SVRPORT4    | 5   | 如"6006"            |
|             |                    |    |             |     | TCP:建立 TCP 连接      |
|             | <b>数据中心4 连接</b> 模式 | RW | SVRCN1MODE4 | 3   | UDP:建立 UDP 连接      |
|             | SMS 传输目标号码 1       | RW | TRANNO1     | 13  | DTU 发送 SMS 的目标手机号码 |
|             | SMS 传输目标号码 2       | RW | TRANNO2     | 13  | DTU 发送 SMS 的目标手机号码 |
|             | SMS 传输目标号码 3       | RW | TRANNO3     | 13  | DTU 发送 SMS 的目标手机号码 |
|             | SMS 传输目标号码 4       | RW | TRANNO4     | 13  | DTU 发送 SMS 的目标手机号码 |
|             | SMS 传输目标号码 5       | RW | TRANNO5     | 13  | DTU 发送 SMS 的目标手机号码 |
|             |                    |    |             | _   | HTTP:连接 HTTP 服务器   |
|             | <b>TIP</b> 请求关至    | RW | HIIPIYPE    | 5   | HTTPS:连接 HTTPS 服务器 |
| _           | HTTP 请求方式          | RW | HTTPMETH    | 4   | 支持 GET 和 POST 方式   |
| НТТР        | HTTP 请求的 URL       | RW | HTTPURL     | 70  |                    |
| 接入参         | HTTP 请求超时时间        | RW | HTTPTIMEOUT | 5   | 从1~65534(单位:秒)     |
| 数           | HTTP 请求头信息         | RW | HTTPHEAD    | 150 |                    |
|             | HTTP 头过滤           | RW | HTTPFILTER  | 3   | YES: 过滤 HTTP 头     |
|             |                    |    |             |     | NO:不过滤 HTTP 头      |
|             | ClientID           | RW | CLIENTID    | 100 |                    |
|             | 用户名                | RW | MQTTUSR     | 100 |                    |
| z           | 密码                 | RW | MQTTPASS    | 150 |                    |
| QTT #       | 发布主题               | RW | PUBTOPIC    | 150 |                    |
| 参数<br>设     | 订阅主题               | RW | SUBTOPIC    | 150 |                    |
| 置           |                    |    |             |     | 0: QOS0            |
|             | 发布消息 QOS           | RW | QOS         | 1   | 1: QOS1            |
|             |                    |    |             |     | 2: QOS2            |
| ZWS         |                    |    |             | _   | ON: 使能连接 ZWS       |
| 5<br>参<br>数 | ZWS 接入使能           | RM | ZWSEN       | 3   | OFF: 禁止连接 ZWS      |
| 设置          | ZWS 设备类型           | RW | ZWSDEVTYPE  | 64  | 当设备类型或设备密钥任一不      |

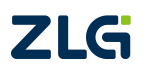

User Manual

|    | zws 设备秘钥    | RW | ZWSDEVSEC  | 100 | 为空时, DTU 连接 ZWS 的自定<br>义设备;两个参数都为空, DTU<br>连接 ZWS 的 dtu 设备。 |
|----|-------------|----|------------|-----|-------------------------------------------------------------|
|    | 状态上报使能      | RW | ZWSSTAEN   | 3   | <b>ON:</b> 使能向 <b>ZWS</b> 发送状态信<br>息                        |
|    |             |    |            |     | OFF: 禁止向 ZWS 发送状态信<br>息                                     |
|    | 状态上报周期      | RW | ZWSSTATIM  | 5   | 范围: 30~65534(秒)                                             |
|    | 日志上报使能      | RW | ZWSLOGEN   | 3   | <b>ON:</b> 使能向 <b>ZWS</b> 发送设备日<br>志                        |
|    |             |    |            |     | <b>OFF:</b> 禁止向 <b>ZWS</b> 发送设备日<br>志                       |
|    | 透传云本地地址     | RW | ZWSSRCADDR | 5   | 范围: 1~65534                                                 |
|    | 透传云目的地址     | RW | ZWSDSTADDR | 5   | 范围: 1~65535<br>65535 是广播地址                                  |
|    | 串口1波特率      | RW | SERBAUD    | 6   | 从 1200~921600                                               |
|    | 串口1数据位长度    | RW | SERDAT     | 1   | 从 7~8                                                       |
|    | 串口1停止位长度    | RW | SERSTP     | 1   | 从 1~2                                                       |
| -  | 串口1校验类型     |    | SERCHK     |     | NONE:无                                                      |
|    |             | RW |            | 4   | ODD: 奇校验                                                    |
|    |             |    |            |     | EVEN: 偶校验                                                   |
|    | 串口2波特率      | RW | SERBAUD2   | 6   | 从 1200~921600                                               |
|    | 串口 2 数据位长度  | RW | SERDAT2    | 1   | 从 7~8                                                       |
| 传输 | 串口 2 停止位长度  | RW | SERSTP2    | 1   | 从 1~2                                                       |
| 控制 |             |    |            |     | NONE: 无                                                     |
|    | 串口 2 校验类型   | RW | SERCHK2    | 4   | ODD: 奇校验                                                    |
|    |             |    |            |     | EVEN: 偶校验                                                   |
|    | 心跳包间隔时间     | RW | BEATTIM    | 5   | 从 30~65534(单位:秒)                                            |
|    | DTU 心跳包数据设置 | RW | BEATDATA   | 64  | 32 字节 16 进制数,如:"FE"                                         |
|    |             |    |            |     | ON:使能 DTU 的注册包                                              |
|    | DTU 注册包数据使能 | RW | REGDATA    | 3   | OFF:禁止 DTU 发送注册包数<br>据                                      |
|    | 帧间隔时间       | RW | SERS       | 5   | 从 20~65534(单位: 毫秒)                                          |

ZLG

User Manual

|      | 数据包最大长度          | RW | MTU     | 4  | 从 64~1460(单位:字节)                |
|------|------------------|----|---------|----|---------------------------------|
|      | APN 名称           | RW | APN     | 40 | 默认"CMNET"                       |
|      | 拨号号码             | RW | DIALNO  | 20 | 默认 "*99***1#"                   |
|      | APN 访问用户名        | RW | USRNAM  | 40 | 默认为空                            |
| X    | APN 访问密码         | RW | PWD     | 40 | 默认为空                            |
| 络参数  | 授权用户号码 1         | RW | USERNO1 | 13 | 只有被授权的手机号码才能对                   |
| 安义   | 授权用户号码 2         | RW | USERNO2 | 13 | DTU 进行短信配置。如<br>"13800138000" 或 |
|      | 授权用户号码 3         | RW | USERNO3 | 13 | "8613800138000"                 |
|      | DTU 配置密码         | w  | DTUPWD  | 6  | 进行短信配置时的密码。任意<br>字符             |
|      | 获取信号强度           | R  | CSQ     | 2  | ON: 输出                          |
|      | 显示帮助信息           | R  | HELP    | -  | 任意内容                            |
|      | 复位当前固件(软件复<br>位) | w  | RSTDTU  | 2  | ON: 使能;                         |
| 控制命令 | 重新引导系统(硬件复<br>位) | w  | REBOOT  | 2  | ON: 使能;                         |
|      | 恢复出厂设置           | w  | DEFAULT | 2  | ON:恢复出厂设置                       |
|      | 列出所有己配置参数        | R  | SETLIST | 2  | ON: 输出                          |
|      | 退出配置模式           | w  | OUTSET  | 2  | ON:退出配置状态,进入正常<br>工作模式          |
|      |                  |    |         |    | AMPL: 详细                        |
| 其    |                  |    |         |    | <b>ON:</b> 详细                   |
| (它设置 | 调试信息输出           | RW | DBGINF  | 3  | STAN:标准                         |
| 置    |                  |    |         |    | SMPL: 精简                        |
|      |                  |    |         |    | OFF:无                           |

提示:在 DTU 进入配置后通过发送 AT+HELP?命令可获得如表 3.7 所示的配置项目信息 表。

# 3.3.3 退出配置模式

通过发送 AT+OUTSET=ON 命令退出设备的配置状态,设备退出配置状态后,不能再响应 配置的 AT 命令,设备使用配置的参数进入正常的工作状态。

# 3.4 短信配置方式

除了使用本地和远程配置 DTU 外,CATCOM-100 还支持短信配置功能。当数据中心服务器出现故障,DTU 无法连接服务器时,可以用手机以短信方式配置 DTU,使其连接其它数据

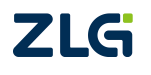

中心或使 DTU 复位,示意如图 3.10 所示。当 DTU 完成配置后,将给手机发送应答短信,表示配置成功。

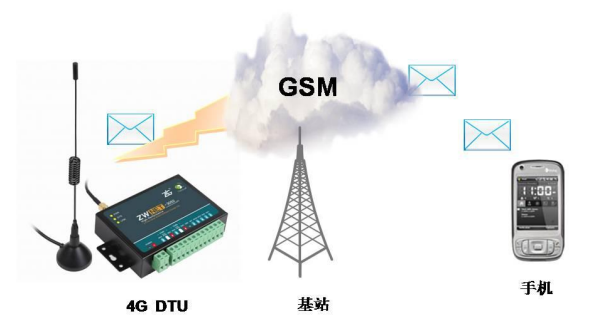

图 3.10 短信配置示意图

短信配置要遵循一定的格式,否则将不能正确配置 DTU。短信配置格式如图 3.11 所示。

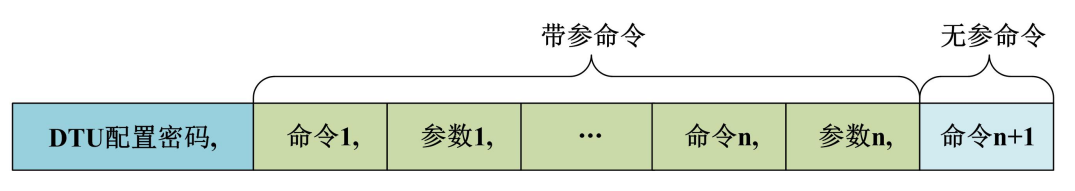

图 3.11 短信配置命令格式

短信配置的命令和参数需要查询表 3.7, 一条短信既可配置单个参数, 也可同时配置多 个参数, 但是用户需要控制短信长度不超过 160 个英文字符。

短信格式有如下规定:

例如,【DTU 配置密码】默认为:123456(密码必须为6位):

- 当需要改变 DTU 的目标 IP 和端口号时,发送短信如下:
  - 123456,svrip1,166.111.8.238,svrport1,23,rstdtu
- 当需要将 DTU 原有的 IP 连接方式改为域名连接方式时,发送短信如下:

```
123456, svrip1,, svrnam1, zlgdtu. 8866.org, svrport1, 51234, rstdtu
```

仔细观察上述短信内容,会注意到命令 svrip1 后面的","没有跟参数,而是另外一个",",这表示清空配置项 SVRIP11 的内容,因为只有当 IP 为空时,才使用域名连接。

● 用短信获取 CSQ

123456,CSQ

应答消息为:

+CSQ:21,99

ОК

应答信息格式为 "+CSQ: xx,yy", 其中 xx 表示信号强度。当连接的是 2G 网络时 xx 的范围为 "0~31", 其中 31 表示信号最强, 0 表示最弱, 但是只有 "10~31"的强度才可以正常通信; 当连接的是 4G 网络时 xx 的范围为 "0~97", 其中 97 表示信号最强, 0 表示最弱。如果输出为 "+CSQ: 99,99"时表示无信号。

DTU 响应以上短信(除获取信号强度))配置后,如果配置正确,会用短信返回授权用户"OK",更多配置命令见表 3.7。如果命令错误或短信内容中有不支持的命令则返回"ERROR"。

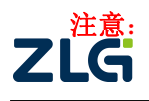

- 发送配置短信的手机号码必须在配置选项【授权用户号码】配置,否则配置短信将 不会被响应;
- 如果配置的参数里包含有','号,不能使用短信对该参数进行配置,可使用图形 配置界面,或使用串口调试工具,用AT命令的方式配置该参数。

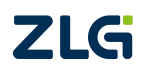

# 4. 工作模式

# 4.1 4G 透明传输模式

当 CATCOM-100 设备工作在 4G 透明传输模式时,设备串口与数据中心服务器之间建立 透明的数据传输通道。用户往 DTU 串口发送数据,DTU 就把串口数据通过 4G 网络转发到目标的服务器,或目标服务器通过 4G 网络往 DTU 发送数据,DTU 就把接收到的数据从串口发 给用户设备。

设备工作在 4G 透明传输模式,需要把【数据传输模式】配置成【GPRS】,并配置【数据中心 1 IP】和【数据中心 1 端口号】,并通过【数据中心 1 连接模式】指定 DTU 与服务器 的连接是使用 TCP 还是 UDP 连接模式,建议使用 TCP 的方式连接数据中心服务器。如图 4.1 所以。当【数据中心 1 IP】不为空时使用【数据中心 1 IP】连接数据中心服务器,【数据中心 1 域名】不起作用,当【数据中心 1 IP】为空时,使用【数据中心 1 域名】连接数据中心服务器。DTU 最多同时支持四路的连接。

|     | DTU配置工具 5.54    |                     |              |            | -             |     | x |
|-----|-----------------|---------------------|--------------|------------|---------------|-----|---|
| Lan | guage(L)        |                     |              |            |               |     |   |
|     | 本地串口配置 远程GPRS配置 |                     |              |            |               |     |   |
| F   | 基本 高级           |                     |              | 串口号:       | COM1          | -   |   |
| E   | 本地设置            |                     |              |            | 445000        |     |   |
|     | 模块型号            | CatCOM-100          |              | 波特率:       | 115200        | ·   |   |
|     | 设备ID号           | 4041115209          |              | 数据位:       | 8             | -   |   |
|     | 设备硬件版本号         | V1.00               | =            |            |               |     |   |
|     | 设备软件版本号         | V1.00               |              | 停止位:       | 1             | ·   |   |
|     | 设备名称            | ZWGDTU01            |              | 检验位:       | None          | -   |   |
|     | SIM/VIM卡号码      | 1380000000          |              | DOUBLE LE  |               | _   |   |
|     | 工作模式            | 永远在线                |              | 进入         | 配罟状态          |     |   |
|     | 数据传输模式          | GPRS HE HIS KS (KS) |              |            | HOLLE IN COLD |     |   |
|     | 短信操作模式          | 命令模式                |              | 退出         | 配置状态          |     |   |
| E   | 目标设置            | 配置数据中心服务器的          | 1 title tol- | **         | 取住自           | 1   |   |
|     | 数据中心数里          |                     |              | 沃          | 取信息           |     |   |
|     | 数据中心1 IP        | 121.33.243.38       |              | <b>获</b> 取 | 信号强度          |     |   |
|     | 数据中心1 域名        | WWW. ZLGMCU. COM    |              | 30110      | IM 772/30     | 1   |   |
|     | 数据中心1 端口号       | 55559               |              | 提          | 交更改           |     |   |
|     | 数据中心1 连接模式      | 建立TCP连接             |              | ( <b>F</b> |               | i i |   |
|     | 数据中心2 IP        | 121. 33. 243. 38    |              | 夏四         | 山山煤状          | J   |   |
|     | 数据中心2 域名        | WWW. ZLGMCU. COM    |              | 恢复         | 出厂设置          |     |   |
|     | 数据中心2 端口号       | 55557               |              |            |               | 1   |   |
|     | 数据中心2 连接模式      | 建立TCP连接             |              | 导          | 出配置           |     |   |
|     | 数据中心3 IP        | 121. 33. 243. 38    |              |            | ) an 1999     | í.  |   |
|     | 数据中心3 域名        | WWW. ZLGMCU. COM    | •            | ÷          | 八町五           | J   |   |
|     |                 |                     |              |            |               |     |   |
|     |                 |                     |              |            |               |     |   |
|     |                 |                     |              |            |               |     |   |
|     |                 |                     |              |            |               |     |   |

图 4.1 4G 工作模式

DTU 的连接参数配置完成,【退出配置状态】,DTU 开始连接数据中心服务器,连接成功即可实现用户串口和数据中心服务器间透明收发数据,如图 4.2 所示。

| <mark>[#sscom4.2演试版,作者:基小猛(丁丁),Ensil:mcu520163.com,2007/9 </mark>         | ◎ TCF409F测试工具 (非芬志上网) - [112.96.115.99:50378 (非芬志上网)]           □ X           操作の 查看 (Y) 部口 (Y) 帮助 (Y) Language           X |
|---------------------------------------------------------------------------|----------------------------------------------------------------------------------------------------|
| 硬件版本号: V1.00<br>软件版本号: V1.00                                              | 一 无法找到该网页                                                                                                    |
| Syrtum atart<br>系统正在初始化,请等待<br>初始化完成                                      | - ① GRE基本 ◎ GRE服务器 ※ Grimm系型 ※ G ② 法注意 ※ S ◎ 全全部結开 ※ MRA ◎ ◎ 常 ■<br>                                                        |
| Initialized<br>速立PPP在接<br>操作成功                                            | 日本2 (11) (12) (12) (12) (12) (12) (12) (12                                                                                  |
| 正在连接数据中心1<br>MODE: TCP                                                    | FF 讲说:F-50560 abods fgbijLlaneoperst                                                                                        |
| LOCAL IP: 10.140.220.55, LOCAL PORT: 50001                                | 类型 TCP 🔽                                                                                                    |
| SERVER IP: 121.33.243.38, SERVER PORT: 55559                              | □ 自动连接                                                                                                    |
| 操作成功                                                                      |                                                                                                    |
| COMBECT<br>Abcdefghijklanopgrst                                           |                                                                                                    |
| 打开文件 文件名 发送文件 停止 保存窗口 清除窗口 帮助 — _                                         | 发逝 22 1234567890123456789012345678901234567890                                                                              |
| 中口号 COML ▼                                                                |                                                                                                    |
| 校验位 None ▼ 字符串输入框: 芝连                                                     |                                                                                                    |
| www.daxia.com S:42 R:420 COM1已打开 115200bps,8,1,无核验,无流控 CTS=0 DSR=0 RL5 // | 发送时间: 00:00:00 发送速度 (0/S): 0 擦收速度 (0/S): 0 //                                                                               |

图 4.2 与数据中心服务器建立连接

# 4.2 简单命令短信息工作模式

CATCOM-100 设备支持使用简单 AT 命令的方式进行收发短信,用户只需一条 AT 命令即可完成对中英文短信息的发送和接收。

当把设备的【数据传输模式】配置成【SMS】,【短信操作模式】配置成【命令模式】时, 设备启用简单命令短信息工作模式,如图 4.3 所示。

| 基本 高级<br>日本 <b>地设</b> 舌 |               | <b>#---</b>     |          | - |
|-------------------------|---------------|-----------------|----------|---|
| - 本地设置                  |               | 串口号:            | COM1     | - |
|                         |               | ) child 20      | 115200   | - |
| 模块型号 Cat                | COM-100       | JQ157≄++        | 115200   | _ |
| 设备ID号 404               | 1115209       | 数据位:            | 8        | - |
| 设备硬件版本号 V1.             | 00            | 14.14           | 1        | - |
| 设备软件版本号 11.             | 00            | 1号止1立:          | 1        |   |
| 设备名称 ZWG                | DTV01         | 校验位:            | None     | - |
| SIM/VIM卡号码 138          | 0000000       |                 |          |   |
| 工作模式 永道                 | 在线 配置为SMS模式   | 进入              | 配罟状态     |   |
| 数据传输模式 SMS              | 配置为命令模式       |                 |          |   |
| 短信操作模式命令                | 模式            | 退出              | 配置状态     |   |
| 3 目标设置                  |               | **              | 取住自      | 1 |
| 数据中心数量 1                |               | 沃               | 取信息      | J |
| 数据中心1 IP 121            | 33. 243. 38   | <b>     获</b> 取 | 信号强度     |   |
| 数据中心1 域名 ****           | ZLGMCV. COM   |                 |          |   |
| 数据中心1 端口号 555           | 59            | 提               | 交更改      |   |
| 数据中心1 连接模式 建立           | TCPj车接        | 有位              | -nrudath |   |
| 数据中心2 IP 121            | 33. 243. 38   | 夏四              | 加加煤水     |   |
| 数据中心2 域名 ****           | ZLGMCU. COM   | 恢复              | 出厂设置     |   |
| 数据中心2 端口号 555           | 57            |                 |          |   |
| 数据中心2 连接模式 建立           | TCP连接         | 导               | 出配置      |   |
| 数据中心3 IP 121            | . 33. 243. 38 | E               | ) 第1里    | 1 |
| 数据中心3 域名 ****           | ZLGMCU, COM   | - <del>-</del>  | 人間五      |   |

图 4.3 SMS 命令工作模式

CATCOM-100 在简单命令短信息工作模式下支持的命令如表 4.1 所示。

表 4.1 设备常用命令

| 命令                         | 作用      | 备注                     |
|----------------------------|---------|------------------------|
| AT\r                       | 测试设备    | 正常返回 OK                |
| AT+SENDSMS=Pho,"Message"^Z | 发送中英文短信 | Pho: 目标号码, Message: 内容 |

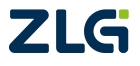

| AT+RSMS\r                      | 读短信            | 详见指令说明           |
|--------------------------------|----------------|------------------|
| AT+GETSTAT\r                   | 查询状态           | 详见指令说明           |
| AT+SERBAUD= <value>\r</value>  |                | Value: 串口标准波特率   |
| AT+SERDAT= <data>\r</data>     | 中口会粉迟罢         | Data: 串口数据位      |
| AT+SERSTP= <stop>\r</stop>     | 甲口穸奴以且         | <b>Stop:</b> 停止位 |
| AT+SERCHK= <parity>\r</parity> |                | Parity: 校验位      |
| AT+DBGINF                      | 打开和关闭回显命令和调试信息 | 详见指令说明           |
| AT+CSQ\r                       | 获取信号强度         | 详见指令说明           |
| AT+ REBOOT\r                   | 重启设备           |                  |

注意: 短信 AT 命令修改串口参数,只能修改串口1的参数。

# 4.2.1 测试设备命令

- AT\r(另外:\r、A\r、也有如下的响应)
   功能:测试设备是否能正常工作,若响应命令则说明工作正常返回的格式为:
  - 正确: OK\r\n
  - 失败: ERROR\r\n

# 4.2.2 发送短信命令

1) AT+SENDSMS=Pho,"Message"^Z

功能:发送中英文短信

命令参数说明:

- Pho: 发送短信的目标号码,格式为+8613812341234 或 13812341234
- Message: 发送短信的内容,支持中英文短信,每条短信最多支持 160 个英文字符 (注:"|"、"^"、"{"、"}"、"["、"]"、"~"、"\"占用两个英文字 符);中文短信为国标码(GB2312),每条短信最多支持 70 个中文字符。
- ^Z:为命令结束字符: Ctrl+Z,对应的 16 进制数为 1A

返回命令格式为:

- 命令正确: OK\r\n
- 命令错误: ERROR\r\n

**注意**:该产品内部设有短信发送缓冲区,最多可缓存 5 条。用户在发送短信时,可以 连续写入发送命令,直到设备应答为 ERROR 时,即表示设备缓存区已满,没有空间再接收 用户的新命令了。

# 4.2.3 读取新短信

1) AT+RSMS\r

功能:读取新短信

返回的格式为:

+SMS:<Date>,<Pho>,<Message>\r\n

OK\r\n

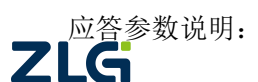

# CATCOM-100

无线数传设备

- Date: 短信接收的日期和时间,格式为 yy-mm-dd/hh-mm-ss
- Pho: 短信发送方的号码
- Message: 短信内容,输出为 ASCII 和国标码。卡中无短信返回: ERROR\r\n

# 4.2.4 查询设备状态命令

1) AT+GETSTAT\r

功能: 获取收到新短信的条数、发送短信是否成功

返回的格式为:

+STAT:<Newsms>,<State>\r\n

OK\r\n

应答参数说明:

- Newsms: 接收到新短信的条数
- State: 0 表示短信处于空闲状态,可以发送短信,或者一条短信发送成功的标志;
   1 表示短信发送中; 2 表示操作发送短信命令后,短信发送失败。返回的 0 和 2 参数都表示设备处于空闲状态,可接收任何命令操作
- 2) AT+CSQ\r

```
作用:获取信号强度和注册信息
```

```
返回的格式为:
```

+CSQ:<rssi>,<ber>\r\n

OK\r\n

应答参数说明

- rssi: 信号强度
- ber: 信道误帧率

# 4.2.5 设备配置命令

1) AT+SERBAUD =<Value>\r

功能:设置串口1波特率,设备默认是115200

Value: 可设置的值 1200, 2400, 4800, 9600, 19200, 38400, 57600, 115200, 230400,

- 460800, 921600
  - 操作成功: OK\r\n

操作失败: ERROR\r\n

- 2) AT+SERDAT=<Data>\r
  - 功能: 配置串口数据位数
  - Data: 串口的数据位,可设置的值为7,8
  - 操作成功: OK\r\n
  - 操作失败: ERROR\r\n
- AT+ SERSTP =<Stop>\r 作用:配置串口的停止位

Stop: 可设置的值为 1, 2

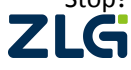

操作成功: OK\r\n 操作失败: ERROR\r\n

AT+ SERCHK =<Parity>\r 功能:配置串口的校验位
Parity:可设置的值为 NONE、ODD、EVEN 操作成功:OK\r\n 操作失败:ERROR\r\n

#### 5) AT+DBGINF=< Value >\r

作用:打开和关闭回显命令和调试信号 Value:ON为打开回显,OFF关闭回显 返回的格式为: 操作成功:OK\r\n 操作失败:ERROR\r\n

# 4.2.6 重启设备命令

1) AT+REBOOT \r

作用: 重启设备 返回的格式为: 操作成功: OK\r\n 操作失败: ERROR\r\n

# 4.2.7 命令模式下发送短信示例

示例 1:发送"Hello你好,工作愉快"到 13560111571。

打开串口调试助手或者超级终端,发送 AT+SENDSMS=13560111571, "Hello 你好,工作 愉快"^Z 即可;

# 注意:

- 1) 发送命令: AT+SENDSMS 必需为大写字母;
- 2) 格式标点:如号码后面的(,)逗号、内容上的引号("")必需为英文标点;
- 3) 结束标志: (^Z) Ctrl+Z 或者发送十六进制 1A。

用户通过 AT+DBGINF=ON/OFF 打开或者关闭回显,当打开回显时,会回发串口接收的数据,同时返回应答。

例如:发送短信时,如果打开了回显,则会返回发送的内容和格式正确、错误、发送成功、发送失败的标志,方便用户先熟悉设备使用过程。建议正常使用时候关闭回显。

# 4.3 透明短信息工作模式

CATCOM-100 支持透明收发短信的功能,即设备把从串口接收到的数据以短信的形式发送到预先配置好的【SMS 传输目标号码】里,最多可配置 5 个 SMS 传输目标号码;当设备接收到短信时,会根据【授权用户号码】进行过滤,符合授权用户号码的短信内容就通过串口发送给用户,否则丢掉,最多可配置 3 个授权用户号码,当任一授权用户号码配置成: 888888 时,不过滤短信,可接收任何的短信。

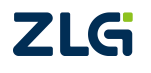

当把设备的【数据传输模式】配置成【SMS】,【短信操作模式】配置成【透明模式】时,设备启用透明短信息工作模式,如图 4.4 所示。

| 基本 高级                    |                  |   | 中口르.     | C081          | - |
|--------------------------|------------------|---|----------|---------------|---|
| - 本地沿罢                   |                  |   | 中山方。     | COMI          | - |
| <b>- 本地改正</b><br>植 中 刑 是 | C++C0M-100       |   | 波特率:     | 115200        | - |
| 设备加是                     | 4041115209       |   | 粉堐습·     | 8             | - |
| 设备硬件版本号                  | V1.00            | - | \$X14117 | -             |   |
| 设备软件版本号                  | V1.00            |   | 停止位:     | 1             | * |
| 设备名称                     | ZWGDTU01         |   | 抗心合·     | None          | - |
| SIM/VIM卡号码               | 1380000000       |   | 13030112 | aroute        |   |
| 工作模式                     | 永远在线             |   | 2#1.2    | <b>西2</b> 里4大 |   |
| 数据传输模式                   | SMS 配置为SMS模式     |   |          | 印血小芯          |   |
| 短信操作模式                   | 透明模式             |   | 退出       | 配置状态          |   |
| □ 目标设置                   |                  |   |          | - 11 -        | 1 |
| 数据中心数量                   | 1                |   | 新        | 取信息           | J |
| 数据中心1 IP                 | 121.33.243.38    |   | 本本田m     | 信导保度          | 1 |
| 数据中心1 域名                 | WWW. ZLGMCU. COM |   | 37(4)    | IFF 57里皮      | J |
| 数据中心1 端口号                | 55559            |   | 提        | 交更改           |   |
| 数据中心1 连接模式               | 建立TCP连接          |   |          |               | 1 |
| 数据中心2 IP                 | 121.33.243.38    |   | 夏位       | ZDTU模块        | J |
| 数据中心2 域名                 | WWW. ZLGMCU. COM |   | 「版管      | 出口沿署          | 1 |
| 数据中心2 端口号                | 55557            |   | 17.50    | ш) кш         | J |
| 数据中心2 连接模式               | 建立TCP连接          |   | 导        | 出配置           |   |
| 数据中心3 IP                 | 121.33.243.38    |   |          | >             | 1 |
| 数据中心3 域名                 | WWW. ZLGMCU. COM | • | 一        | 入配置           |   |

图 4.4 SMS 透明工作模式

# 4.4 HTTP 工作模式

CATCOM-100 支持连接 HTTP 服务器的功能,实现用户设备与 HTTP 服务器间数据的透明 传输。

使能 CATCOM-100 连接 HTTP 服务器的功能需要进入设备的配置状态,把【数据传输模式】配置为【HTTP】。【数据中心1IP】、【数据中心1 域名】和【数据中心1 端口号】配置为 HTTP 服务器的地址,当【数据中心1IP】不为空时使用【数据中心1IP】连接 HTTP 服务器,【数据中心1 域名】不起作用,当【数据中心1IP】为空时,使用【数据中心1 域名】连接 HTTP 服务器。如图 4.5 所示。

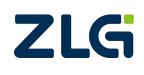

| 本地串口配置 远程GPRS配置      | 置                           |               |         |     |
|----------------------|-----------------------------|---------------|---------|-----|
| 基本 高级                |                             | 串口号:          | COM1    | -   |
| 本地设置                 |                             | ▲ 波特案・        | 115200  | -   |
| 模块型号                 | CatCOM-100                  | 2013 <b>-</b> |         | -   |
| 设备ID号                | 4041115209                  | 数据位:          | 8       | *   |
| 设备硬件版本号              | V1.00                       | ■ /商止位:       | 1       | -   |
| 设备软件版本号              | V1.00                       | 16TTIA1       | -       |     |
| 设备名称                 | ZWGDTU01                    | 校验位:          | None    | -   |
| SIM/VIM卡号码           | 1380000000                  |               |         |     |
| 上作模式                 | 水远在线 配置为HTTP模式              | 进             | 入配置状态   |     |
| 数据传输模式               | HTTP                        |               |         | 6   |
| 短信操作 <b>模式</b>       | 命令視式                        | 退             | 出配盂状态   | J   |
| 日标设直                 |                             |               | 获取信息    | 1   |
| 刻坊中心刻里<br>教授中心 TD    | ▲ 配置HTTP服务器的±               | 也址 📃          |         |     |
| 刻塘中心1 II<br>教授中心1 II | alsh alashud ara            | 获             | 取信号强度   |     |
| 数据中心138名             | 21aD. Zigcioud. com         |               | 相关声波    | i i |
| 数据中心1%而中与            | 2書 今 70 2 2 2 3 7 0 2 3 4 3 |               | 提父更仪    | J   |
| 数据中心4 注接误到           | 建立101 建设                    | 复             | 「CDTU模块 |     |
| 数据中心名 益久             | WWW 71 CMC11 COM            |               |         |     |
| 新推由心? 進口是            | 55557                       | 恢             | 复出厂设置   |     |
| 新挥由心? 连接横式           | 建立TCP连接                     |               | 已中部平    | 1   |
|                      | 121. 33. 243. 38            |               | 수대비언    | J   |
| 新报中心3 博名             | WWW. ZLGMCU. COM            | -             | 导入配置    |     |
| SAME TO A AND        |                             |               |         | ,   |

图 4.5 连接 HTTP 服务器配置

根据 HTTP 连接的方式配置【HTTP 请求类型】、【HTTP 请求方式】、【HTTP 请求的 URL】、 【HTTP 请求的超时时间】、【HTTP 请求头信息】和【HTTP 头过滤】等参数。如图 4.6 所示。

| 1 | 本地中山町面 〕近柱GPRS間位            | <u>مَ</u>                     |      |                |               |    |
|---|-----------------------------|-------------------------------|------|----------------|---------------|----|
|   | 基本 高级                       | 配置HTTP连接参                     | 数    | 串口号:           | COM1          | -  |
| Ξ | HTTP服务器接入配置                 |                               |      | 波特索·           | 115200        | -  |
|   | HTTP请求类型                    | HTTPS                         |      | 4X19 44 ·      |               | _  |
|   | HTTP请求方式                    | POST                          |      | 数据位:           | 8             | -  |
|   | HTTP请求的URL                  | /v1/login                     |      | 唐山谷.           | 1             | -  |
|   | HTTP请求超时时间                  | 10                            |      | 19正12:         | -             |    |
|   | HTTP请求头信息                   | Connection: keep-alive\r\nCon | e    | 校验位:           | None          | -  |
|   | HTTP头过滤                     | 否                             |      |                |               |    |
| Ξ | MQTT服务器接入配置                 |                               |      | 进入             | 配置状态          |    |
|   | ClientID                    |                               |      |                | and the state | í  |
|   | 用戶名                         |                               | - 1  | 退出             | 配盂状态          | J  |
|   | 密码                          |                               | - 11 |                | 前信自           |    |
|   | 友佈主题                        |                               | =    | 3/1            | ALLE ALL      |    |
|   | 1) 阅主题<br>毕去 ※ 皇            |                               | -11  | 获取             | 信号强度          |    |
| _ | 反佈消息UUS                     | U                             | - 11 |                |               | í. |
| Ξ | ZWS服务                       | 077                           | _    | 提              | 交更改           | J  |
|   | 413接八便胞                     | 110                           |      | 須付             | DTU模块         | 1  |
|   | (八心上後)()<br>(北本上北国地         | 110                           |      | 32.12          | Los o Beric   | 1  |
|   | 1A芯上 12 月期<br>日本 日 12 4 5 5 | 077                           |      | 恢复             | 出厂设置          |    |
|   | 日心上按供服                      | 1                             |      |                | 111001000     | í. |
|   | 透传云平地地址<br>汤花二中的地址          | 1                             |      | 4              | 工配五           | J  |
| _ | 选该公由的地址                     | 2                             | -    | 5              | λ 郡署          | 1  |
| Ξ | 传输控制                        |                               | •    | - <del>-</del> | 人配置           | J  |

图 4.6 HTTP 服务器参数配置

用户需要发起 HTTP 请求时,只需要把 HTTP 的请求内容发给 DTU,DTU 就会立即向 HTTP 服务器发起连接,并把请求内容根据配置的 HTTP 连接方式组成一个 HTTP 报文发送给 HTTP 服务器,并把接收到的 HTTP 响应通过串口发给用户,如图 4.7 所示。

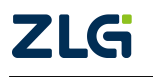

| System start<br>系统正在初始化,请等待<br>初始化完成<br>Initialized<br>建立PPP连接<br>操作成功<br>进入HTTP等待连接模式                                                                                                    |
|----------------------------------------------------------------------------------------------------|
| Initialized<br>建立PPP连接<br>操作成功<br>进入MTTP等待连接模式                                                                                                    |
| 进入HTTP等待连接模式                                                                                                    |
|                                                                                                    |
| 串口有数据需要上发                                                                                                    |
| 正在连接WEB服务器1<br>连接阶以:MTPS<br>WEB SERVER: zlab.zlgcloud.com, PORT: 8143                                                                                                    |
| 操作成功                                                                                                    |
| 接收到的HTTP响应                                                                                                    |
| WHTP/1.1 404 Not Found<br>Server: nginx/1.16.1<br>Date: Fri, 12 Mar 2021 08:30:05 GMT<br>Content-Type: application/json; charset=utf=8<br>Content-Length: 45<br>Connection: keep=alive<br>Vary: Accept-Encoding                                                          |
| {"result":false, "message": "device not found"}                                                                                                    |
| 打开文件     文法文件     停止     保存窗口     潮助     ー     扩展                                                                                                    |
| 第四号 C0011 ▼       关闭串口       ● □ HEX显示       次仰伸用专扑串口调试T具SSC001 !         波特室       115200 ▼       □ DTR □ RTS □ 发送新行       在者: 長小猛(TT).大虾电子网筋中         数据位       8 ▼       □ DTR □ RTS □ 发送新行       最新版本下载地址:         停止位       1 □ □ □ □ □ □ □ □ □ □ □ □ □ □ □ □ □ □ □ |
| None Y None Y i username : atu_aemo , password : 8/1541d0-5383-11eb-abUf-13b/9992U31U , devi                                                                                                    |

图 4.7 与 HTTP 服务器建立连接

# 4.5 MQTT 工作模式

CATCOM-100 支持连接标准的 MQTT 服务器。用户往设备串口发数据,设备把数据转发 到配置的 MQTT 服务器的发布主题里;设备当接收到订阅主题的消息时,把消息从串口发送 给用户。

使能 CATCOM-100 连接标准 MQTT 服务器的功能需要进入设备的配置状态,把【数据传输模式】配置为【MQTT】。【数据中心1IP】、【数据中心1 域名】和【数据中心1 端口号】 配置为标准 MQTT 服务器的地址,当【数据中心1IP】不为空时使用【数据中心1IP】连接标准 MQTT 服务器,【数据中心1 域名】不起作用,当【数据中心1IP】为空时,使用【数据中心1 域名】连接标准 MQTT 服务器。如图 4.8 所示。

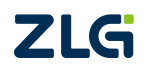

| 本地          | 串口配置 远程GPRS配置                                        | 2                |          |         |   |
|-------------|------------------------------------------------------|------------------|----------|---------|---|
| 基本          | 高級                                                   |                  | 串口号:     | COM1    | Ŧ |
| 本地          | 设置                                                   | A                | 波特案:     | 115200  | - |
| 模块          | <b>켚号</b>                                            | ZWG-40DP         | 30C19-+  |         |   |
| 设备          | ID号                                                  | 182809D265       | 数据位:     | 8       | * |
| 设备          | 硬件版本号                                                | V1.00            | 信止信·     | 1       | - |
| 设备          | 软件版本号                                                | V1.00            | IATTIN · | -       |   |
| 设备          |                                                      | ZWGDTUO1         | 校验位:     | None    | * |
| SIM/        | VIM卡号码                                               | 13895929629      |          |         |   |
| 11          | <b>視式</b>                                            | 水近往线 配置为MQTT模式   | 一进入      | 、配置状态   |   |
| 刻 据         | [後期]]<br>[1] (1) (1) (1) (1) (1) (1) (1) (1) (1) (1) | MUIT             | 28.44    | (本)里(小大 | í |
| 湿情          | 深作棋式                                                 | 命令視式             | 18I      | 调查状态    | J |
| - 日存        | 成直                                                   | 配置MQTT服务器的地址     | 云        | 御信息     | 1 |
| 刻塘          | 中心刻里                                                 | 101.00.040.00    |          |         | J |
| (別)指<br>表計量 | 中心口口                                                 | 121. 33. 243. 30 | 获取       | 信号强度    |   |
| <u> </u>    | 中心中國各                                                | www.ddZddd.com   |          | 一大市ル    | ì |
| 新提          | 中心中端口与                                               | 23555            | 1æ       | 2×史以    | J |
| 新堀          | 中心4 注波误应                                             | <u>建立101</u> 建设  | 夏位       | DTU模块   |   |
| 新垣          | 山心の城夕                                                | WWW ZI GMCII COM |          |         | ) |
| 新报          |                                                      | 5559             | 恢复       | 出厂设置    | J |
| XX M        | 中心2 连接模式                                             | 建立TCP连接          | E        | 出两署     |   |
| <b>約</b> 据  | 1 · · · · · · · · · · · · · · · · · · ·              | 101 00 040 00    | -        |         | J |
| 数据<br>数据    | 中心3 IP                                               | 121.33.243.32    |          |         |   |

图 4.8 连接标准 MQTT 服务器配置

配置标准 MQTT 服务器的【ClientID】、【用户名】、【密码】、【发布主题】、【订阅主题】 和【发布消息 QOS】。如图 4.9 所示。

| 2    | DTU配置工具 5.54                                                           |                                 |   |           | -           |        | x |
|------|------------------------------------------------------------------------|---------------------------------|---|-----------|-------------|--------|---|
| Lang | guage(L)                                                               |                                 |   |           |             |        |   |
| /    | 本地串口配置 远程GPRS配置                                                        |                                 |   |           |             |        |   |
|      | 其大 高级                                                                  |                                 |   |           | [           | _      |   |
|      |                                                                        |                                 |   | 串口号:      | COM1        | *      |   |
|      | HTTP请求的URL                                                             | /                               | - | 波特室:      | 115200      | -      |   |
|      | HTTP请求超时时间                                                             | 10                              |   | de las la |             |        |   |
|      | HTTP请水头信息                                                              | Connection: keep-alive\r\nConto | e | 数据位:      | 8           | Ť      |   |
|      | HTTP头过滤                                                                | ー <del>定</del> 配置MQTT连接参数       |   | 值止位·      | 1           | -      |   |
| Ξ    | MQTT服务器接入配置                                                            | 100150                          |   | IATTIR ·  |             |        |   |
|      | ClientIU<br>Debe                                                       | 123456                          |   | 校验位:      | None        | *      |   |
|      | 用尸名                                                                    | user                            |   |           |             |        |   |
|      | 當時                                                                     | pass                            |   | 进入i       | 配置状态        |        |   |
|      | 反仰王题                                                                   | /test/upload                    |   | 19 LU     | 1000 J h-t- | í.     |   |
|      | 1)<br>以同主题                                                             | /test/downLoad                  |   | 18II      | 邵五状念        | J      |   |
|      | 反仰泪息QUS                                                                | 1                               | = | 茶         | 的信息         | 1      |   |
| Ε    | ZTS服务寄接八配五<br>musht ) ##K                                              | 07                              |   |           |             | J      |   |
|      | ZWS接入使能                                                                | UN                              | - | <b>获取</b> | 信号强度        |        |   |
|      | 状念上形使能                                                                 | UFF                             |   |           |             | ,<br>l |   |
|      |                                                                        | 30002                           |   | 提         | 交更改         | J      |   |
|      | 日志上报使服                                                                 | UN                              |   | 百倍        | 市町は昔中       | 1      |   |
|      | 透传云本地地址                                                                | 1                               |   | 212       | DI OIANC    | J      |   |
|      | 透传云日的地址                                                                | 2                               |   | 恢复        | 出厂设置        |        |   |
|      | [[1] [[1] [[1] [[1] [[1] [[1] [[1] [[1]                                | 115200                          |   |           | 1.0221999   | í      |   |
|      | 中口:股付半<br>中口:股根分と度                                                     | 115200                          |   |           | 出配古         | J      |   |
|      | 中口1级1组以下反                                                              | 8                               |   | e         | シの男         | 1      |   |
|      | 中山市山区大阪                                                                |                                 | ▼ | -1        |             | J      |   |
| ***  | <b>y据传输模式</b><br>y据传输方式GPRS/SMS/PIN<br>GPRS: GPRS透明传输<br>SMS : SMS透明传输 |                                 |   |           |             |        |   |

#### 图 4.9 标准 MQTT 服务器参数配置

参数配置完成后,【退出配置状态】,设备自动连接 MQTT 服务器,连接上后,用户即可 通过串口透传数据到标准 MQTT 服务器的发布主题里,如图 4.10 所示

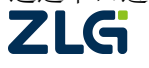

| <u>↓_sscom4.2测试版</u> ,作者:聂小猛(丁丁), Email:meu520163.com,2007/9                            |     |
|-----------------------------------------------------------------------------------------|-----|
|                                                                                         | -   |
| 系统止任创殖化,请寺侍<br>初始化完成                                                                    |     |
| Tritial zad                                                                             |     |
| 建立PPP连接<br>操作成功                                                                         |     |
| 连接MQTT服务器                                                                               |     |
| LOCAL IP: 10.55.25.35                                                                   |     |
| SERVER Domain Name: a1JRAlaWm9M.iot-as-mqtt.cn-shanghai.aliyuncs.com, SERVER PORT: 1883 |     |
| 操作成功                                                                                    |     |
| CONNECT                                                                                 |     |
|                                                                                         |     |
|                                                                                         |     |
|                                                                                         |     |
|                                                                                         | -   |
| <br>                                                                                    | 底   |
| 串口号COM1 ▼ 关闭串口 @ F HEX显示 欧仰使用专业串口调试T具SSCOM !                                            |     |
| 波特率 115200 ▼                                                                            |     |
| 餐店位 8 ▼ □ 定时发送 200 ms/次 http://www.daxia.com/download/sscom.rar                         |     |
| 校验位 None ▼ 字符串输入框: 发送 欧河提出您的建议!                                                         |     |
| Tr 12 None _ 144444444444444                                                            |     |
| www.daxia.com S:0 R:257 COM1已打开 115200bps,8,1,无校验,无流控 CTS=0 DSR=0 RLSD=0                | 11. |

图 4.10 与标准 MQTT 服务器建立连接

# 4.6 透传云工作模式

CATCOM-100 工作在透传云模式下,用户无需搭建数据中心服务器,可实现 DTU 间点对 点或点对多点的透明数据传输,组网示意图如图 4.11 所示。

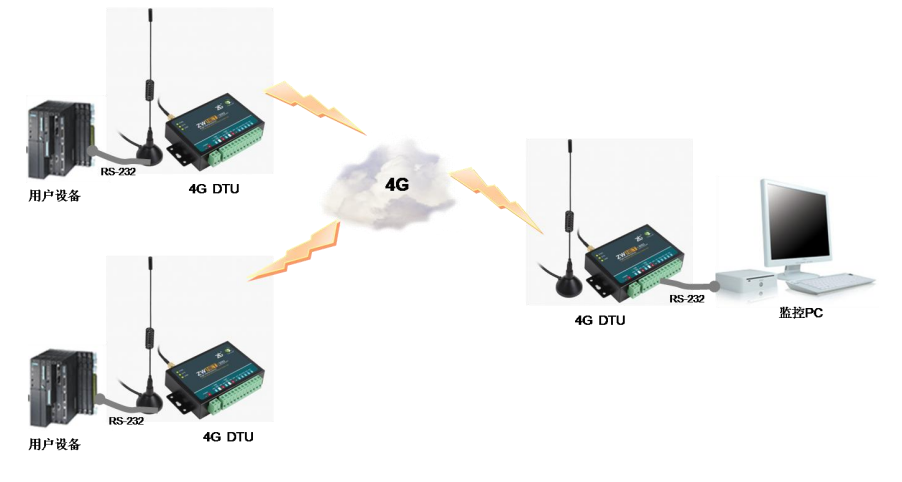

图 4.11 透传云模式组网

DTU 实现点对点或点对多点的原理: DTU 都需要配置有一个唯一的透传云本地地址,所有的 DTU 连接到 ZWS 云端, DTU 需要往目标地址发数据时, DTU 先把数据发送到 ZWS 云端, 由 ZWS 云端根据发送数据的目的地址转发给相应的 DTU,实现 DTU 点对点的透明收发数据 的功能。本地地址和目的地址通过配置工具配置,目的地址也可以在通信过程中使用 AT 命 令切换不同的目的地址实现点对多点的功能。目的地址也可以配置为广播地址,实现数据广 播发送的功能。

使能 CATCOM-100 的透传云功能需要进入设备的配置状态,把【数据传输模式】配置为【CLOUD】,如图 4.12 所示。

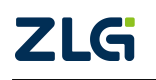

|            | 1                |          |               |   |
|------------|------------------|----------|---------------|---|
| 基本 高級      |                  | 串口号:     | COM1          | Ŧ |
| 🗆 本地设置     |                  | ·        | 115200        | - |
| 模块型号       | CatCOM-100       | 波特率:     | 115200        |   |
| 设备ID号      | 4041115209       | 数据位:     | 8             | - |
| 设备硬件版本号    | V1.00            | - H-1 42 | •             |   |
| 设备软件版本号    | V1.00            | 1号止1立:   | 1             |   |
| 设备名称       | ZWGDTU01         | 校验位:     | None          | - |
| SIM/VIM卡号码 | 1380000000       |          |               |   |
| 工作模式       | 永远在线 配置为CLOUD模式  | 进入       | 配置状态          |   |
| 数据传输模式     | CLOW             |          |               | 1 |
| 短信操作模式     | 命令模式             | 退出       | 電置状态          | J |
| □ 目标设置     |                  | *        | 而合自           | 1 |
| 数据中心数里     | 1                | 30       | 、取信息          | J |
| 数据中心1 IP   | 121.33.243.38    | 获取       | 信号强度          |   |
| 数据中心1 域名   | WWW. ZLGMCU. COM |          |               | , |
| 数据中心1 端口号  | 55559            | 抗        | 交更改           | J |
| 数据中心1 连接模式 | 建立TCP连接          | 百位       | -<br>TTICH甘+九 | 1 |
| 数据中心2 IP   | 121. 33. 243. 38 | 夏日       | 加加兴大          | J |
| 数据中心2 域名   | WWW. ZLGMCU. COM | 恢复       | 出厂设置          |   |
| 数据中心2 端口号  | 55557            |          |               | , |
| 数据中心2 连接模式 | 建立TCP连接          | 5        | 出配置           | J |
| 数据中心3 IP   | 121. 33. 243. 38 |          | いまって          | 1 |
|            | WWW. ZLGMCU. COM | ·        | 内间面           | J |

图 4.12 透传云模式配置

| 给 | DTU | 分配唯一 | ·的本地地址 | L和需要发 | 送的目的 | 5地址, | 如图 4.13 | 3所示。 |
|---|-----|------|--------|-------|------|------|---------|------|
|---|-----|------|--------|-------|------|------|---------|------|

| Languag<br>本<br>基 | ell<br>他串口配置 远程GPRS配置  |                 |   |           |                  |   |  |
|-------------------|------------------------|-----------------|---|-----------|------------------|---|--|
| 本                 | 也串口配置 远程GPRS配置         |                 |   |           |                  |   |  |
| 基                 |                        |                 |   |           |                  |   |  |
|                   | 本 高级                   |                 |   | 串口号:      | COM1             | - |  |
| 发                 | 布主题                    |                 | - | 波特率:      | 115200           | - |  |
| 니                 | 別王题<br> 本※自999         |                 |   | 41.40/2   | •                |   |  |
| 反/                | 他消息QUS<br>这吧名思拉入新罢     | U               |   | 数据位:      | 0                | * |  |
| 794               | >版方益技八町直<br>c按)体能      | OFF             |   | 停止位:      | 1                | - |  |
| 14:               | > 按八便肥<br>太上収値能        | OFF             |   | the state | v                |   |  |
| 1/0               | 芯上饭 (C) 化<br>太 ト 坂 国 卸 | 300             |   | 校验位:      | None             | * |  |
| 1/1               | 志上报伸能                  | OFF 配置本地地址和目的地址 | t | NH 5. 10  | en 000 J. Linder |   |  |
| 诿                 | 传云本地地址                 | 1               |   | 一进八日      | 11 古             |   |  |
| 透                 | 传云目的地址                 | 2               |   | 退出國       | 配置状态             |   |  |
| 日传                | 输控制                    |                 |   |           | which we do      |   |  |
| 串                 | 口1波特率                  | 115200          |   | 获明        | 取信息              |   |  |
| 串                 | 口1数据位长度                | 8               |   | 交支 H m d  | 言是温度             |   |  |
| 串                 | 口1停止位长度                | 1               |   | 37(4)(1   | 百分理反             |   |  |
| 串                 | 口1校验类型                 | 无校验             | = | 提到        | 交更改              |   |  |
| 串                 | 口2波特率                  | 115200          |   |           | 144114           |   |  |
| 串                 | 口2数据位长度                | 8               |   | 夏位        | DTU模块            |   |  |
| 串                 | 口2停止位长度                | 1               |   | 「恢复」      | 七厂设署             |   |  |
| 串                 | 口2校验类型                 | 无校验             |   | WARE -    | цокш             |   |  |
| 本                 | 地网络设置                  |                 |   | 투비        | 出配置              |   |  |
|                   | 络参数                    |                 |   |           | #192             |   |  |
| 授                 | 权用户号码1                 |                 | • | () ()     | 五润小              |   |  |
| 本地                | 设置                     |                 |   |           |                  |   |  |

图 4.13 配置本地地址和目的地址

参数配置完成后,【退出配置状态】,设备自动连接 ZWS 服务器,连接上后,用户即可 通过串口透传数据到目的地址的 DTU 设备里,如图 4.14 所示

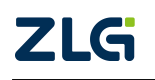

| Lascom4.2测试版,作者:基小值(丁丁), Email:mcu520163.com, 2007/9                        | 🏨 xxcom4.2测试版,作者:基小猛(丁丁), Emmail:mcu520163.com,2007/9                                                                                                    |
|-----------------------------------------------------------------------------|----------------------------------------------------------------------------------------------------|
| 软件版本号: V1.01                                                                | +[1:36:40m                                                                                                    |
| Syrten start<br>積決度為<br>操作成功                                                | 交迎使用广州校选电子通视公司无线数据传输设备<br>设备 但多:42000-100<br>建作贩圣号: 71.00<br>发行版委号: 71.00                                                                                                    |
| 系统正在初始化,请等待<br>初始化完成                                                        | System start                                                                                                    |
| Initialized<br>III Tritta                                                   | 系统正在初始化。请等待<br>初始化完成                                                                                                    |
| 建立PPP连接<br>操作成功                                                             | Initialized<br>建立PPP住接<br>操作成功                                                                                                    |
| 连接ZLG云服务器                                                                   | 连接ZLG云服务器                                                                                                    |
| 操作成功                                                                        | 操作成功                                                                                                    |
| CONRECT<br>123456769012345676901234567890<br>                               | CUMBECT<br>abcdefghi jklanabcdefghi jklana<br>v                                                                                                    |
| 打开文件 文件名 发送文件 停止 保存窗口 清除窗口 帮助 — 扩展                                          | 打开文件         文件名         发送文件         停止         保存窗口         帮助         一         扩展                                                                                                    |
| #10号(0057 ▼ 決約用0 ● 四環長: 次約伸用台)相口風(T目SCOB)<br>数特率 115200 ▼                   | 田田電(CONI ★<br>液特率 115200 ★<br>液特率 115200 ★<br>DTR RTS ▼ 友送新行 曲新絵本 75%/httl://T/)、大部本 740版キ<br>資料回 ▼ で対策法 200 mc/次 httl://www.dutia.com/download/sscen.rar<br>検出回 ▼ 存得編集為 55%/1245576901234557690 |
| www.daxia.com S:44 R:1420 COM57已打开 115200bps,8,1,无校验,无流控 CTS=0 DSR=0 RLSD=0 | www.daxia.com S:32 R:1428 COM1已打开 115200bps,8,1,无核验,无流控 CTS=1 DSR=0 RLSD=0                                                                                                    |

图 4.14 透传云点对点传输

# 注意:

- 1) 使用透传云功能需要用户先在 ZLG 物联网云平台注册账号,并把 DTU 设备添加到云 平台里。
- 2) 只有同一个用户账号下的设备才能相互通信。

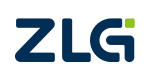

# 5. ZWS 云平台接入

ZWS IoT-PaaS 云平台是 ZLG 集团推出的物联网云端平台型服务系统。ZWS IoT-PaaS 云平台作为工业智能物联生态系统的一部分,是汇集数据、可视化呈现、控制整个生态系统的大脑。ZWS IoT-PaaS 云平台采用 Docker 容器,MongoDB 和分布式技术,实现了单服务器百万节点并发,支持动态扩容。ZWS IoT-PaaS 云平台支持接入多种协议设备,可实时远程监测设备数据,远程配置、远程升级以及故障告警等,为用户的核心需求提供一体化服务。

DTU 设备接入 ZWS 云平台,借助 ZWS 云平台可对 DTU 设备跟用户数据中心的连接状态、 设备的信号强度、设备跟用户数据中心的数据收发字节数等进行监测,方便用户了解 DTU 设备跟用户数据中心的通信情况。

用户还可以通过 **ZWS** 云平台实现对 **DTU** 的各种运行参数进行远程配置、远程复位及远程固件升级等操作。

使用 ZWS 的触发功能用户可自定义各种触发规则,当 DTU 设备跟用户数据中心的连接 状态断线超过一定时长或 DTU 设备的信号强度连续低于设定值时让 ZWS 平台触发邮件或短 信等形式告警,让用户能及时知道 DTU 设备的运行状态。

# 5.1 设备配置

DTU 设备接入 ZWS 云平台,需要先对设备进行配置,如图 5.1 所以,把【ZWS 接入使能】配置为【ON】,设备默认不接入 ZWS 云平台;【状态上报使能】配置选项控制设备是否上报 DTU 设备跟用户数据中心的连接状态,【状态上报周期】配置选项控制状态上报的周期; 【日志上报使能】配置选项控制设备是否上报 DTU 设备跟用户数据中心的数据收发的日志 信息。

| 基本 高级        |            |          | 串口号:      | COM57          | - |
|--------------|------------|----------|-----------|----------------|---|
| 订阅主题         |            | -        | 波特案·      | 115200         | - |
| 发布消息QOS      | 0 配置ZWS连接参 | 数        | JOC 19 -+ |                | _ |
| ∃ ZWS服务器接入配置 |            | <u> </u> | 数据位:      | 8              | * |
| ZWS接入使能      | NO         |          | 信止位。      | 1              | - |
| 状态上报使能       | NO         |          | 1¢Π1Ω ·   | <u> </u>       |   |
| 状态上报周期       | 30         |          | 校验位:      | None           | - |
| 日志上报使能       | ON         |          |           |                |   |
| 透传云本地地址      | 1          |          | 进入        | 配置状态           |   |
| 透传云目的地址      | 2          | - 11     |           | ma ma ha ha ha | 1 |
| 3 传输控制       |            | _        | 退出        | 配置状态           | ļ |
| 串口1波特率       | 115200     |          | **        | 面信自            | 1 |
| 串口1数据位长度     | 8          |          | 306       | 和川自己。          | J |
| 串口1停止位长度     | 1          |          | <b>获取</b> | 信号强度           |   |
| 串口1校验类型      | 无校验        |          |           |                | , |
| 串口2波特率       | 115200     |          | 提         | 交更改            |   |
| 串口2数据位长度     | 8          | =        | (T)       | -0710484-0     | 1 |
| 串口2停止位长度     | 1          |          | 夏日        | 2010侯吠         | J |
| 串口2校验类型      | 无校验        |          | 恢复        | 出厂设置           |   |
| 本地网络设置       |            | _        |           |                | 1 |
| 日网络参数        |            |          | - <b></b> | 出配置            |   |
| 授权用户号码1      |            |          | E         | ) 第1型          |   |
| 授权用户号码2      |            | -        | 4         | 八间面            | J |

图 5.1 ZWS 接入配置

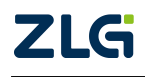

# 5.2 设备添加

把 DTU 设备添加到 ZWS 云平台,如图 5.2 所示。设备类型选择 dtu;设备名称用户自定 义填入,用来标识设备的名称;设备 ID 可通过设备的配置工具获取设备的配置得到。

| ZL       | G 物联网云       | 评台 |          |                            | Q  | DTU配置工具 5.54       |                  |   |         | -               | ΞX  |
|----------|--------------|----|----------|----------------------------|----|--------------------|------------------|---|---------|-----------------|-----|
|          |              | н. | 添加设备     |                            | Li | anguage(L)         |                  |   |         |                 |     |
| 俞        | 前页           |    |          |                            |    | 本地串口配置 远程GPRS 翻    | 置                |   |         |                 |     |
| -        | 项目管理         |    | *设备类型    | dtu 🗸                      |    | 基本 高级              |                  |   | 串口号:    | COM57           | v   |
| =        | 设备管理         |    | *设备名称    | CATCOM-100 10/256          |    | □ 本地设置             | 0                | - | 波特率:    | 115200          | *   |
|          | 设备类型         |    | * (2451D | 7050005705 10/32           |    | · 读译10号            | 7050005706       |   | 数据位:    | 8               | •   |
|          | 设备列表         |    | 6,000    |                            |    | 设备硬件版本号<br>设备软件版本号 | V1.01<br>V1.01   | = | 停止位:    | 1               | v   |
|          | 分组管理         |    | 设备描述     | 请输入设备描述 0/1024             |    | 设备名称               | ZWGDTU01         |   | 検验位:    | None            | v   |
|          | 固件升级         |    |          |                            |    | 510/010下亏约         | 3350000000       | _ | 244.2   | wa DD d bada    |     |
|          | 设备日志         |    | 设备地图     | 请输入需要搜索的地址                 |    | 数据传输模式             | GPRS             |   |         | 創畫状态            |     |
| Lh       | No 12 OF LE  |    |          |                            |    | 短信操作模式             | 命令模式             |   | 退出      | 配置状态            |     |
| 1111     | SAUTI IN AL  |    |          |                            |    | 日日标设置              |                  |   | *       | 取信息             | 1   |
|          | 实时数据         |    |          | +                          |    | 刻碼中心刻里<br>教掘中心1 TP | 101 22 042 20    |   |         |                 |     |
|          | 实时监控         |    |          |                            |    | 新推由2.1 标之          | WWW ZI GMCII COM |   | 获取      | 信号强度            |     |
|          |              |    |          |                            |    | 教报中心1 端口号          | 55559            |   | 9t      | 公面改             |     |
|          | 历史数据         |    |          | •                          |    | 教据中心1 连接模式         | 建立TCPi车接         |   | 1/2     |                 |     |
|          | 数据大盘         |    |          | Ξ                          |    | 数据中心2 IP           | 121.33.243.38    |   | 夏位      | DTU模块           |     |
|          | 组态应用         |    |          |                            |    | 数据中心2 域名           | WWW. ZLGMCU. COM |   | 「佐賀     | 出口沿署            | i l |
|          | ALPROVILL' G |    |          |                            |    | 数据中心2 端口号          | 55557            |   | 以是      | ц) ( <u>у</u> д |     |
|          | 数据解析         |    |          |                            |    | 数据中心2 连接模式         | 建立TCP连接          |   | <b></b> | 出配置             |     |
|          | 数据推送         |    |          |                            |    | 数据中心3 IP           | 121.33.243.38    |   |         | 3 38 1 999      | í l |
|          |              |    |          |                            |    | 数据中心3 域名           | WWW. ZLGMCU. COM | T | 4       | 人間五             |     |
|          | REGREGENT    |    |          |                            |    | 设备ID号              |                  |   |         |                 |     |
| <b>F</b> | 触发管理         |    |          | 经度 113.270793 纬度 23.135308 |    |                    |                  |   |         |                 |     |
|          | 触发规则         |    |          | 重置保存                       |    |                    |                  |   |         |                 |     |
|          | 触发事件         |    |          |                            |    |                    |                  |   |         |                 |     |

图 5.2 设备添加

参数填写后,点击【保存】,把设备添加完成,如图 5.3 所示。

| + 漆     | 加设备 | 批量 | 副除 更新设备密钥 模 | 版下载 导入设备 导出设备 |      |     | 类型   | dtu                 | ~ 请输入设备名称或 | 断设备ID | 搜索 |
|---------|-----|----|-------------|---------------|------|-----|------|---------------------|------------|-------|----|
| ▼<br>序号 |     | 状态 | 名称          | 设备ID          | 设备类型 | 新固件 | 设备密钥 | 离线时间                | 上线时间       | 操作    |    |
| 1       |     | 0  | CATCOM-100  | 7050005706    | dtu  | 无   |      | 2021-04-25 16:40:45 |            | ۵ ۵   | Û  |

图 5.3 设备添加完成

# 5.3 连接状态及信号强度查看

ZWS 云平台设备的实时数据里可查看 DTU 设备的连接状态和信号强度,如图 5.4 所示。 DTU 设备最多支持 4 个连接,在 ZWS 云平台可查看 4 个连接的在线状态,在线状态的值为 1 表示设备连接数据中心正常,在线状态的值为 0,表示设备断开了与数据中心的连接。

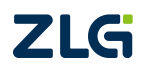

| ZLO | 5 物联网云 | 评台 |                                                                                                    |                                |          |       |      |          |       |             |          |
|-----|--------|----|----------------------------------------------------------------------------------------------------|--------------------------------|----------|-------|------|----------|-------|-------------|----------|
|     |        | 4  | CATCOM-1                                                                                                    | 00                             |          |       |      |          |       |             |          |
|     | 首页     |    | 设备概况                                                                                                    | 设备配置                           | DTU统计    | 设备控制  | 设备日志 | 实时数据     | 历史数据  | 高阶功         | 消息       |
|     | 项目管理   |    |                                                                                                    | 41-01 977.702                  | 100      |       |      |          |       |             |          |
| =   | 设备管理   | ~  | TalwgX批ht                                                                                                    | AIC NR                         | 清空       |       |      |          |       |             |          |
|     | 设备类型   |    | •                                                                                                    | 数据                             | 中心1在线状态  |       | 信号   | 最度       |       | 0-1(iii)    |          |
|     | 设备列表   |    | 2 17                                                                                                    |                                |          |       |      |          |       | HUTED       |          |
|     | 分组管理   |    | 7                                                                                                    |                                | 1        |       | 67   |          | 2021- | 04-25 17:01 | :11      |
|     | 固件升级   |    | 5                                                                                                    |                                | 1        |       | 67   |          | 2021- | 04-25 17:00 | :41      |
|     | 设备日志   |    | 6                                                                                                    |                                | 1        |       | 67   |          | 2021- | 04-25 17:00 | :41      |
| Lb  | 数据管理   |    | 4                                                                                                    |                                | 0        |       | 67   |          | 2021- | 04-25 17:00 | :40      |
|     | MABA   |    | 3                                                                                                    |                                | 1        |       | 67   |          | 2021- | 04-25 17:00 | :11      |
| P2  | 触发管理   |    | 2                                                                                                    |                                | 1        |       | 67   |          | 2021- | 04-25 16:59 | :41      |
| ۲   | 组播管理   |    |                                                                                                    |                                | 1        |       | 67   |          |       |             |          |
| Ű   | 定时任务   |    | 数据点图表                                                                                                    |                                |          |       |      |          |       |             |          |
| 2.  | 用户管理   |    | ▼ -O-数                                                                                                    | 据中心1在线状态                       |          |       |      |          |       |             | ⊻ ⊻ ∥    |
| *   | 系统管理   |    | 70 -<br>60 -<br>50 - 經                                                                                                    | 1 -                            |          |       | :    |          | 8     |             | <b></b>  |
|     | 实用工具   |    | 30 40 -4300 -4300 -400 -4 | 0.6 -<br>0.4 -<br>0.2 -<br>0 - | ī        | Ť     |      |          |       | i           |          |
|     |        |    |                                                                                                    | 16:59:11                       | 16:59:30 | 17:00 | 0:00 | 17:00:30 |       | 17:01:00    | 17:01:11 |
|     |        |    | Ð                                                                                                    |                                |          |       |      |          |       | E           | )        |

图 5.4 设备连接状态及信号强度

# 5.4 设备日志查看

在 ZWS 云平台查看设备日志,可查看到 DTU 设备与数据中心数据收发的字节数及 DTU 设备是通过哪个串口(COM1 或 COM2)给数据中心发数据,如图 5.5 所示。

| ZL          | Gi 物联网云 | 平台  |         |      |        |                       |                         |      |      |    |       |
|-------------|---------|-----|---------|------|--------|-----------------------|-------------------------|------|------|----|-------|
|             |         | -11 | CATCOM- | 100  |        |                       |                         |      |      |    |       |
| 佘           | 首页      |     | 设备概况    | 设备配置 | DTU统计  | 设备控制                  | 设备日志                    | 实时数据 | 历史数据 | 高阶 | 讣能    |
| -           | 项目管理    |     |         |      |        |                       |                         |      |      |    |       |
| =           | 设备管理    | Ŷ   | 处理状态    | 全部   | $\sim$ |                       | 开始日期                    | 至结束  | 日期   |    |       |
|             | 设备类型    |     | 搜索      | 下载   | 文件召回   |                       |                         |      |      |    |       |
|             | 设备列表    |     | 席巳      | E    | 日志等级   | 日                     | 志信息                     | 处    | 里人   |    | 操作    |
|             | 分组管理    |     | 13.3    |      |        |                       |                         |      |      |    | 20011 |
|             | 固件升级    |     |         |      |        | receive data          | from server1.           |      |      |    |       |
|             | 设备日志    |     | 1       | 87   | 志信息    | lengt                 | th: 52                  |      |      |    | ß     |
| <u>1.11</u> | 数据管理    |     | 2       | 日;   | 志信息    | receive data          | from server1,           |      |      |    | B     |
| PK .        | 触发管理    |     | 3       | 8    | 志信息    | on                    | line                    |      |      |    | ß     |
| ۲           | 组播管理    |     | 4       | 日    | 志信息    | off                   | line                    |      |      |    | ß     |
| Ő           | 定时任务    |     | 5       | 日    | 志信息    | receive data          | from server1,           |      |      |    | R     |
| 2.          | 用户管理    |     |         |      |        | com1 cond c           | lata to conver          |      |      |    |       |
| *           | 系统管理    |     | 6       | 日7   | 志信息    | 1, leng               | gth: 14                 |      |      |    | ß     |
| 4           | 实用工具    |     | 7       | E)   | 志信息    | receive data<br>lengt | from server1,<br>th: 52 |      |      |    | ß     |
|             |         |     | 8       | 日;   | 志信息    | receive data<br>lengt | from server1,<br>th: 22 |      |      |    | ß     |
|             |         |     | 9       | 8    | 志信息    | on                    | line                    |      |      |    | ß     |
|             |         |     | 4       |      |        |                       |                         |      |      |    | *     |

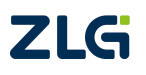

图 5.5 设备日志

# 5.5 ZWS 远程配置

在 ZWS 云平台的设备配置页面可对连接上的 DTU 设备的参数进行远程配置,如图 5.6 所示。

| ZLO         | 5i物联网云       | 平台 |            |              |         |               |         |       |               |       |           |      |
|-------------|--------------|----|------------|--------------|---------|---------------|---------|-------|---------------|-------|-----------|------|
|             |              | 4  | CATCOM-100 |              |         |               |         |       |               |       | 首页 > 设备列表 | 设备详情 |
| *           | 首贞           |    | 设备概况 设备    | 配置 DTU统      | 计设备控制   | 设备日志          | 实时数据    | 历史数据  | 高阶功的          | 悒     |           |      |
|             | 项目管理<br>设备管理 |    | 保存配置       | ₩<br>● 世     |         |               |         |       |               |       |           |      |
|             | 设备类型         |    | 基本设置       |              |         |               |         |       |               |       |           |      |
|             | 设备列表<br>分组管理 |    | SIM 卡号码: 1 | 3800000000   | 工作模式: 永 | 远在线 🗸 🗸       | 数据传输模式: | GPRS  | ~             | 短信操作模 | 式: 命令模式   |      |
|             | 固件升级         |    | 目标设置       |              |         |               |         |       |               |       |           |      |
|             | 设备日志         |    | 数据中心登录密码:  |              | 8       | 0             |         |       |               |       |           |      |
| <u>[,]1</u> | 数据管理         |    |            |              |         |               |         |       |               |       |           |      |
| pa a        | 触发管理         |    | 数据中心数量:    | 1            |         |               |         |       |               |       |           |      |
| ۲           | 組播管理         |    | 数据中心1      |              | 数据中心2   |               | 35      | 湖田中心3 |               |       |           |      |
| 0           | 定时任务         |    | IP : 121   | .33.243.38   | IP :    | 121.33.243.38 |         | IP :  | 121.33.243.38 |       |           |      |
| 2.          | 用户管理         |    | 域名: WW     | W.ZLGMCU.CON | 城名:     | WWW.ZLGMCU.   | CON 1   | 城名:   | www.zlgmc     | U.CON |           |      |
| $\times$    | 系統管理         |    |            |              |         |               |         |       |               |       |           |      |
|             | 实用工具         |    | · 555      | 59           | 端口号:    | 55557         |         | 满口号:  | 55558         |       |           |      |
|             |              |    | 连接模式: 建乙   | ZTCP连接 ∨     | 连接模式:   | 建立TCP连接       |         | 连接模式: | 建立TCP连接       |       |           |      |
|             |              |    | 数据中心4      |              |         |               |         |       |               |       |           |      |

### 图 5.6 设备远程配置

# 5.6 固件升级

ZWS 云平台支持远程升级 DTU 设备固件,选择固件升级页面,【设备类型】选择【dtu】, 点击【添加固件】把 DTU 设备的固件添加到云端,如图 5.7 所示。

| 物联网云平          |                                                 |                                     |                                     |         |                                                                                                    |                                                                                                    |                                                                                                    |
|----------------|-------------------------------------------------|-------------------------------------|-------------------------------------|---------|----------------------------------------------------------------------------------------------------|----------------------------------------------------------------------------------------------------|----------------------------------------------------------------------------------------------------|
| • <del>-</del> | " 固件护                                           | 搬                                   |                                     |         |                                                                                                    |                                                                                                    | 貧页 > 固件升级                                                                                                    |
| 104            |                                                 |                                     |                                     |         |                                                                                                    |                                                                                                    |                                                                                                    |
| 自管理            | * @                                             | 皆类型                                 | atu                                 | 3%九0些H牛 |                                                                                                    |                                                                                                    |                                                                                                    |
| 省管理            | がた                                              | 副件                                  | 自定义固件                               |         |                                                                                                    |                                                                                                    |                                                                                                    |
| 2番类型           |                                                 |                                     |                                     |         |                                                                                                    |                                                                                                    |                                                                                                    |
| 後一列表           |                                                 | 多号                                  | 设备类型                                | 国件版本号   | 描述                                                                                                    | 上传时间                                                                                                    | 操作                                                                                                    |
| 油管理            |                                                 | 1                                   | dtu                                 | 1.01.00 | CATCOM-100圈件                                                                                                    | 2021-04-25 17:32:00                                                                                                    | ۵ م                                                                                                    |
|                |                                                 |                                     |                                     |         |                                                                                                    |                                                                                                    |                                                                                                    |
| (备日志           |                                                 |                                     |                                     |         |                                                                                                    |                                                                                                    |                                                                                                    |
| 如智管理           |                                                 |                                     |                                     |         |                                                                                                    |                                                                                                    |                                                                                                    |
| 設管理            |                                                 |                                     |                                     |         |                                                                                                    |                                                                                                    |                                                                                                    |
|                | <b>の 、 内 、 、 、 、 、 、 、 、 、 、 、 、 、 、 、 、 、 </b> | し し し し し し し し し し し し し し し し し し | し し し し し し し し し し し し し し し し し し |         | PLF科 2014         PLF科 2014         EMEPT 2014         EMEPT 2014         EMEPT 2014         EMEPT 2014         EMEMT 2014         EMEMT 2014 <thememt 2014<="" th="">         EMEMT 2014         EMEMT 2014         EMEMT 201</thememt> | Bit PA CHAIN         Bit PA CHAIN         Second Second Sec | No. Control         No. Control         No. Contro         No. Contro         No. Contro         No. Contro         No. Contro         No. Contro         No. Contro |

#### 图 5.7 添加升级固件

点击【升级设备】按钮,选择升级设备及升级方式后点击【确认】按键,开始对设备进行固件升级,如图 5.8 所示。

| ZLO        | 5 物联网云 | 平台 |        |       |              |            | 监控大            | '屏 主题          | 帮助   | 欢迎您! | chenjiandong > |
|------------|--------|----|--------|-------|--------------|------------|----------------|----------------|------|------|----------------|
|            | 首页     |    | 固件升级   |       |              |            |                |                |      |      | 首页 > 固件升约      |
|            | 项目管理   |    | * 设备类型 | dtu   |              | ~ 添加固件     |                |                |      |      |                |
|            | 设备管理   |    | 标准固件   | 自定义固件 |              |            |                |                |      |      |                |
|            | 设备类型   |    |        |       | _            |            |                |                |      |      |                |
|            | 设备列表   |    | 序号     | 设备类型  | 升级<br>②选择设备》 | 及升级方式 ———  | ×              | 上传时间 ①         | 升级设备 |      |                |
|            | 分组管理   |    | 1      | dtu   | 1 mm mm      |            |                | 04-25 17:32:00 |      |      | <b>İ</b>       |
|            |        |    |        |       | * 并级氾固:      | 単个设备       | ~              |                |      |      |                |
|            | 设备日志   |    |        |       | * 升级对象:      | CATCOM-100 | ~              |                |      |      |                |
| <u>L11</u> | 数据管理   |    |        |       | * 升级方式:      | 立即升级       | ~              |                |      |      |                |
|            | 实时数据   |    |        |       |              |            |                |                |      |      |                |
|            | 实时监控   |    |        |       | 差分升级:        | 否          | ~              |                |      |      |                |
|            | 历史数据   |    |        |       | ,<br>,       |            |                |                |      |      |                |
|            | 数据大盘   |    |        |       |              | 取消 确认      | 痛计 耳柄:         | fil. 412       |      |      |                |
|            | 组态应用   |    |        |       |              | () =       | 1911 W. JT 911 |                |      |      |                |
|            | 数据解析   |    |        |       |              |            |                |                |      |      |                |
|            | 数据推送   |    |        |       |              |            |                |                |      |      |                |

图 5.8 设备固件升级

设备接收到云端的升级命令后,自动到云端下载固件,并进行固件更新,更新完成设备 自动重启运行新的固件,如图 5.9 所示。

| 🖺 sscon4. 2测试版, 作者: 聂小猛 (丁丁), En ail : n cu520163. con, 2007/9        | _ 🗆 🗵   |
|-----------------------------------------------------------------------|---------|
| 开始远程固件升级                                                              | <b></b> |
| 远程固件升级成功 设备执行远程固件升级                                                   |         |
| Rebooting:<br>+[1:36:40m+[2]                                          |         |
| 99999999 9 999999 9 999999<br>9 9 9 9 9 9                             |         |
|                                                                       |         |
|                                                                       |         |
| 9 99999999 9 9 9 9 9 9 9 9 9 9 9                                      |         |
| 9 9 9 9 99 99 99 99 99 99 99 99 99 99 9                               |         |
| ZY DTU BOOT V2.4                                                      |         |
| Copyright (c)<br>Guangzhou Zhiyuan Electronics Co.,LTD<br>www.zlg.cn  |         |
| 请选择(输入"A、B、C"):<br>【A】 启动固件A                                          | •       |
| 打开文件 文件名 发送文件 停止 保存窗口 清除窗口 帮助                                         | - 扩展    |
| 串口号COM57 🗾 关闭串口 🛞 🗂 HEX显示 欢仰使用专业串口调试工具SSCOM !                         |         |
| 波特率 115200 ▼                                                          |         |
|                                                                       |         |
| 「쿠田山」 ▼ 「 正明友広 200 mis/へ attp.//www.aaxia.com/aownLoad/sscom.rar      |         |
| 流控 None ▼ sync                                                        |         |
|                                                                       | DI CD-O |
| www.daxia.com S:U  K:16U1  UMS7已打开 1152UUbps,8,1,元役短,元流径  UIS=U_DSK=U | KLSD=0  |

图 5.9 设备执行远程固件升级

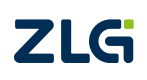

# 6. 用户命令

CATCOM-100 提供四条用户 AT 命令,AT+GETDTUSTATE、AT+CLRSNDBUF、AT+HTTPURL、AT+DSTADDR,这四条命令分别用于查询 DTU 的状态、清除 DTU 的发送缓存、设置 HTTP 模式的 URL 连接、设置透传云模式下的目标传输地址。

所有的用户 AT 命令需要以回车换行(\r\n)结束,即每条命令后需要加上 16 进制数的 0x0D 和 0x0A 表示该条命令的结束。AT 命令的应答也以回车换行结束。

这四条命令不同于 DTU 配置的 AT 命令,这四条 AT 命令可在 DTU 正常工作模式下发送, 不需要使 DTU 进入配置状态,当 DTU 在正常工作模式下接收到的数据是这四条 AT 命令时, 执行 AT 命令并回复应答,否则正常处理接收到的数据。

# 6.1 AT+GETDTUSTATE

使用 AT+GETDTUSTATE 命令可查询 DTU 当前的工作状态,DTU 返回如表 6.1 所示的应答 及应答对应的工作状态。

| 应答             | DTU 工作状态          |
|----------------|-------------------|
| POWER OFF      | DTU 关机            |
| POWER ON       | <b>DTU</b> 开机     |
| DTU INIT       | DTU 初始化           |
| NO SIM         | DTU 找不到 SIM 卡     |
| DTU SET        | DTU 进入配置状态        |
| DTU PPP        | DTU 正在 PPP 拨号     |
| DTU CONNECTING | DTU 正在连接服务器       |
| DTU CONNECT OK | DTU 连接服务器成功       |
| AT SMS         | DTU 处于 AT 命令的短信模式 |
| TRAN SMS       | DTU 处于透明短信模式      |

表 6.1 DTU 状态

# 6.2 AT+CLRSNDBUF

DTU 内部有 50K 的发送缓存,当 DTU 连接不上服务器时,用户发送的数据将保存在缓存里,用户可使用 AT+CLRSNDBUF 命令清除发送缓存的数据。

命令执行成功返回:OK,执行失败返回:ERROR。

# 6.3 AT+HTTPURL

该命令用于读取和设置 HTTP 模式下请求的 url。

AT+HTTPURL?为读命令,获取当前的 URL 设置值。

AT+HTTPURL=url 为写命令,设置 HTTP 模式的 url。使用该命令设置 url 跟进入配置模式 设置 url 的区别是:该命令设置 url 不需要进入配置模式;设置的 url 不掉电保存,无 flash 擦除操作;设置后立即生效。使用该命令设置 url 适用于用户在进行 HTTP 连接时随时切换 url 的应用。

# 6.4 AT+DSTADDR

该命令用于读取和设置 CLOUD 模式下透传云目的地址。

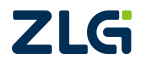

AT+DSTADDR?为读命令,获取当前的透传云目的地址。

AT+DSTADDR=addr 为写命令,设置透传云模式的目的地址。使用该命令设置透传云目 的地址跟进入配置模式设置透传云目的地址的区别是:该命令设置透传云目的地址不需要进 入配置模式;设置的透传云目的地址不掉电保存,无 flash 擦除操作;设置后立即生效。使 用该命令设置透传云目的地址适用于用户在透传云模式下随时切换目的地址向目的地址发 送数据的应用。

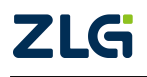

# 7. 服务器登录注册包

在 DTU 连上数据中心后,DTU 会主动发送一个注册包,数据中心接收到注册包后,用 户设备就可以和数据中心进行数据通信了。

注册包内容包括 DTU 设备型号、DTU 设备 ID 号、DTU 所使用的电话号码和服务器登录 密码。注册包的结构体定义如程序清单 1 所示。

#### 程序清单1 服务器登录注册包结构体

\_\_packed typedef struct SVR\_LOGIN\_TYPEDEF

| char DTUType[11]; | // 设备型号      |
|-------------------|--------------|
| char DTUNAM[9];   | // 设备名称      |
| char PHON[12];    | // SIM 卡号    |
| char SVRPWD[9];   | // 服务器中心登录密码 |
| char DTUID[11];   | // 设备 ID     |
|                   |              |

}SVR\_LOGIN;

注册包内容示例如下所示:

43 61 74 43 4f 4d 2d 31 30 30 00 5a 57 47 44 54 55 30 31 00 31 33 38 30 30 30 30 30 30 30 30 00 38 38 38 38 38 00 00 00 00 34 30 34 31 31 31 35 32 30 39 00

其中 "43 61 74 43 4f 4d 2d 31 30 30 00"表示结构体中的设备型号(DTUType)项,即 ASCII 码 "CatCOM-100"。

"5a 57 47 44 54 55 30 31 00"表示结构体中的设备名称(DTUNAM)项,即 ASCII 码 "ZWGDTU01"。

"31 33 38 30 30 30 30 30 30 30 30 00"表示结构体中的 SIM 卡号(PHON)项,即 ASCII 码 "13800000000"。

"38 38 38 38 38 00 00 00 00" 表示结构体中的服务器中心登录密码(SVRPWD)项,即 ASCII 码 "88888"。

"34 30 34 31 31 31 35 32 30 39 00"表示结构体中的设备 ID(DTUID)项,即 ASCII 码 "4041115209"。

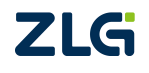

# 8. DTU 流量统计方法

假如:每分钟 18 字节 (每分钟只发一次),24 小时,31 天。心跳包间隔 600 秒(10 分钟)。

实际数据传输流量:

每次数据传输的 TCP/IP 头部大约 40 字节,所以每次传输实际数据量为 18+40=58 字 节,流量为:

(18+40)\*60\*24\*31\*8=20712960=19.753Mb

心跳包每次传输的流量为 1+40=41 字节(40 为 TCP/IP 头部),流量为:

41\*6\*24\*31\*8=1.396Mb

PPP 每次拨号的流量大约为 350 字节, 假设每天拨号 10 次, 流量为:

#### 350\*8\*10=28Kb

TCP/IP 重传的数据量估算为 0.5Mb

总的流量大约为:

19.753+1.396+0.5+0.028=21.677Mb

注: 网络里面会不定时的有一些垃圾数据到 DTU 这也会产生流量,具体值跟各地网络状况。

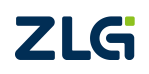

# 9. 免责声明

本着为用户提供更好服务的原则,广州致远电子有限公司(下称"致远电子")在本手 册中将尽可能地为用户呈现详实、准确的产品信息。但介于本手册的内容具有一定的时效性, 致远电子不能完全保证该文档在任何时段的时效性与适用性。致远电子有权在没有通知的情 况下对本手册上的内容进行更新,恕不另行通知。为了得到最新版本的信息,请尊敬的用户 定时访问致远电子官方网站或者与致远电子工作人员联系。感谢您的包容与支持!

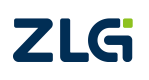

# 诚信共赢 持续学习 客户为先 专业专注 只做第一

广州致远电子股份有限公司

更多详情请访问 www.zlg.cn 400-888-4005

欢迎拨打全国服务热线

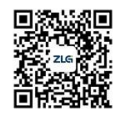